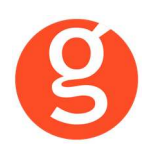

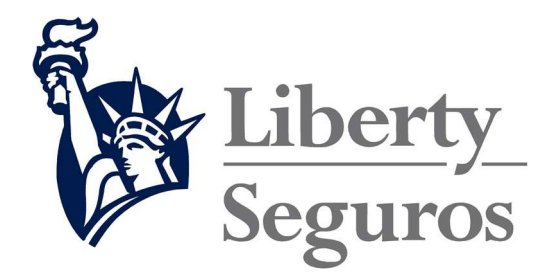

# ÍNDICE

| INTEGRACIÓN CON LIBERTY                                                                                    | <u>)</u>     |
|----------------------------------------------------------------------------------------------------|--------------|
| I.INTRODUCCIÓN                                                                                             | 2            |
|                                                                                                    | }            |
| III.CONFIGURACIÓN<br>i. Archivo – Parámetros – Compañías – IntegraBroker<br>ii. Archivo – Datos Correduría | +            |
| IV.CONTRATOS<br>i.Mantenimiento de Recibos Compañía – Notas Disconformidad                                 | 5            |
| V.EMISIÓN AUTOMÁTICA DE PÓLIZAS – EMISIÓN DE LIBERTY                                                       | )<br> <br>77 |
| VI.DESCARGA MOVIMIENTOS RECIBOS                                                                            | 3            |
| VII.SINIESTROS                                                                                             | 5523         |
| VIII.LIQUIDACIONES                                                                                         | 1<br>1<br>1  |

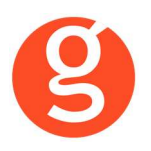

## **INTEGRACIÓN CON LIBERTY**

## **I.INTRODUCCIÓN**

integraBroker es la nueva pasarela On-Line de **GECOSE** para las comunicaciones con las principales aseguradoras, ya que ofrece al mediador una conexión On-Line permanente con cada una de las Compañías con el objetivo de integrar información automáticamente al programa de gestión relativa a datos de emisión de póliza, suplementos, recibos de cartera, liquidaciones y siniestros.

La mayoría de compañías disponen o tienen previsto incorporar en breve la capacidad de ofrecer servicios web al canal de mediación, ya que la integración de datos será uno de los pilares de servicio diferenciadores entre aseguradoras. El beneficio es recíproco ya que los datos se introducen una única vez y están disponibles On-Line a tiempo real en la aplicación de la compañía y en la del Corredor.

El beneficio es recíproco ya que los datos se teclean una sola vez y están disponibles On-Line a tiempo real como si se tratara de un único gestor y una única aplicación, cuando en realidad son diferentes aplicaciones (la de la compañía y la del Corredor) las que integran esa información en sus bases de datos, independientemente de quien las haya generado.

En la actualidad ya podemos consultar a tiempo real la información de los contratos, los recibos y los siniestros, descargar en fastBroker la nueva producción emitida por la compañía y registrar en la Web de la compañía la información de los siniestros introducidos en fastBroker.

integraBroker ofrece al mediador una conexión On-Line permanente con las Compañías con el objetivo de integrar información en fastBroker: producción, suplementos, cartera, liquidaciones y siniestros. Debido a que la mayoría de las compañías disponen o tienen previsto ofrecer servicios Web al canal de mediación, ya que la integración de datos será uno de los pilares de servicio diferenciadores entre Aseguradoras, permite obtener nuevos y mejores servicios para el intercambio de información entre la Cía y el Corredor de Seguros.

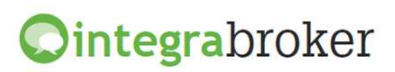

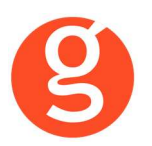

## **II.FUNCIONALIDADES INTEGRABROKER**

| <b>Ointegra</b> broker                       | Liberty<br>Seguros |
|----------------------------------------------|--------------------|
| Emisión pólizas Hogar                        | Operativo          |
| Emisión pólizas Comercios                    | Operativo          |
| Emisión pólizas Comunidades                  | Operativo          |
| Emisión pólizas Vida Riesgo                  | Operativo          |
| Envío de recibos cobrados                    | Operativo          |
| Devoluciones (impagados)                     | Operativo          |
| Tramitaciones recibos (notas disconformidad) | Operativo          |
| Apertura de Siniestros Autos                 | Operativo          |
| Apertura de Siniestros Diversos              | Operativo          |
| Consulta Talleres                            | Operativo          |
| Solicitud peritación                         | Operativo          |
| Liquidación recibos cobrados                 | Operativo          |
| Liquidación recibos devueltos                | Operativo          |
| Gestión de anotaciones                       | Operativo          |
| Descarga automática de recibos               | Operativo          |

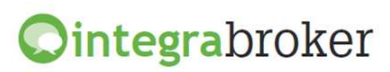

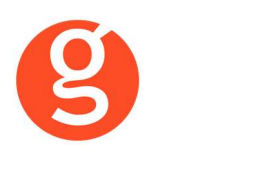

## III.CONFIGURACIÓN

Para el correcto funcionamiento de la aplicación deberá configurar en todos los equipos que utilicen integraBroker, que en los campos numéricos el decimal es el "punto" y el separador de miles la "coma". Para ello deberá ir al Panel de Control – Configuración Regional.

## i. Archivo – Parámetros – Compañías – IntegraBroker

| ligo 000009 LI |                    |                                         |                               | Fax                                                                          | Clave                     | e DGSEP C0467 |
|----------------|--------------------|-----------------------------------------|-------------------------------|------------------------------------------------------------------------------|---------------------------|---------------|
| General        | Comisiones         | Email                                   | Documentación                 | Gestiones                                                                    | Gráfico                   | Integrabroker |
|                | Liberty<br>Seguros | Usuario: A0                             | 1 Id<br>Código                | mediador: aj0066<br>compañia 000009                                          |                           |               |
|                | Códigos de Agent   | e: 1: 155153044<br>4:                   | 2: 243310045<br>5:            | 3: 243310078<br>6:                                                           |                           |               |
|                | Ultima exportación | de recibos: []<br>nisiones que nos envi | Últim     pend a la compañia. | na descarga de recibos<br>lientes de emision:<br>minar "ceros" por la izquie | / /<br>rda del nº recibo. |               |

Usuario: A01

Id mediador: Introduzca la Id del mediador facilitada por Liberty Mail avisos: Introduzca la dirección de email a la que se le enviarán los avisos Códigos de Agente: Indique los códigos de Agente que tiene con Liberty.

**Importante:** En el campo **DGS CIA** de la pestaña **GENERAL** deberá haber introducido el código que Liberty tiene con la DGS.

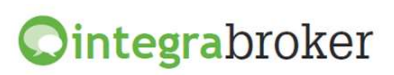

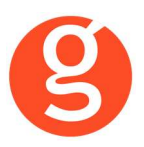

## ii. Archivo – Datos Correduría

Configuración de los web services con las diferentes compañías.

| Datos Corred | uría               |             |             |                 |                                 |                |         |                      |        |          |        |          |        |
|--------------|--------------------|-------------|-------------|-----------------|---------------------------------|----------------|---------|----------------------|--------|----------|--------|----------|--------|
|              | $\odot$            |             | 8           |                 |                                 | 0              |         |                      |        |          |        |          |        |
|              | Grabar             | Modificar   | Cancel      | ar              |                                 | Salir          |         |                      |        |          |        |          |        |
| Nombre       | GECIOS             | SE SOFTWA   | RE, S.L.    |                 |                                 | CORRED         | URIA D  | E SEGUROS            | . S.L. |          |        |          | 000003 |
| N.I.F.       | B66666             | 6666        | 1           | Domicilio Av    | v <mark>d</mark> a. Torreblanca | , 2-8, local 2 | н       |                      |        |          | Código | Postal   | 08170  |
| Población    | SANT (             | CUGAT DEL   | VALLES      |                 | G                               | Provincia      | BAR     | CELONA               |        |          |        |          |        |
| Teléfono     | 935906             | 800         | Fax         | 935891014       | Band                            | :0 000001      |         | Reme                 | sas    |          | 706    |          |        |
| Titular      | CORRE              | EDURIA DE   | SEGURO      | S, S.L.         |                                 |                |         |                      |        |          | _      |          |        |
| Cuenta       | 0123               | 0123 01     | 012301      | 2301            | BAN B                           | 801230123      | 012301  | 123012301            |        | В        | IC     |          |        |
| Configur     | ación              | Contabilida | d∦Fa        | SAC/Com         | Remesas <b>/</b> Trar           | s Informació   | n DGS   | FastMail <i>I</i> Sr | ns     | Integra  | broker | 5        | SaaS   |
|              | Verco              | ntraseñas [ |             |                 |                                 |                |         |                      |        |          |        |          |        |
|              | 1                  | -           | Servido     | r Sql :         |                                 | Usuari         | o Sql S | erver: F             | assw   | vord Sql | Server | :        |        |
|              | -                  | 2           | V220\0      | GECOSE          |                                 |                |         |                      |        |          |        |          |        |
|              |                    |             | Clave o     | le descarga:    | *****                           | Passw          | ord adn | ministrador:         | *****  | e I      |        |          |        |
|              |                    |             | 📃 Gra       | abar póliza con | no propuesta                    |                |         |                      |        |          |        |          |        |
|              |                    |             | 🔲 No t      | raspasar docu   | imentos en póliz                | as de reemp    | lazo en | i descarga de        | prod   | ucción   |        |          |        |
|              |                    | Ruta d      | le la copia | a de seguridad  | C:\FAST\COPIA                   | ISI            |         |                      |        |          |        | ן ר      |        |
|              | BBDD Integrabraker |             |             |                 |                                 |                |         |                      |        |          |        |          |        |
|              |                    |             | Alias c     | mbroker         |                                 |                |         |                      |        |          |        | <b>i</b> |        |
|              |                    |             |             |                 |                                 |                |         |                      |        |          |        |          |        |
|              |                    |             |             |                 |                                 |                |         |                      |        |          |        |          |        |

Ver contraseñas: Si marca esta opción los campos que contienen passwords mostrarán la información.

**Servidor SQL**: Se especificará la ruta donde se encuentra la Base de datos SQL que se utiliza para IntegraBroker. Será registrada por Gecose Software, S.L.

**Clave de descarga:** Es un código que Vd. nos indicará junto con la dirección I.P. de su red mediante un correo electrónico a la dirección <u>postventa@gecose.es</u>. Como respuesta a ese correo y si la correduría tiene contratado el módulo globalBroker comercializado por Gecose Software,S.L. se le informará de su password.

Password administrador: Se lo asignará Gecose.

**Grabar póliza como propuesta:** Marque esta casilla si desea que al descargar la producción el estado del contrato sea propuesta.

**Ruta de la copia de seguridad:** Por defecto deberá indicar la carpeta COPIAS que hay dentro de la carpeta FAST del servidor

**BBDD Integrabroker:** Gecose le indicará si es necesario que introduzca el nombre de la base de datos y la versión

Alias crmBroker: Si Vd. tiene la aplicación crmBroker, en esta casilla deberá indicar el alias.

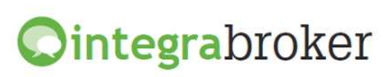

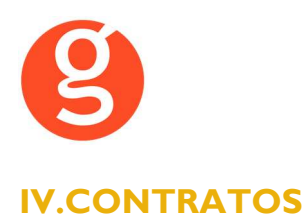

## i.Mantenimiento de Recibos Compañía - Notas Disconformidad

Envío a Liberty de las notas de disconformidad por recibo

| g Editor de Tran | nitaciones - 00009689                      |         |                               | 83 |  |  |  |  |  |
|------------------|--------------------------------------------|---------|-------------------------------|----|--|--|--|--|--|
| Cliente: S       | Cliente: SAYDE, SEBASTIEN Nuevo Modificado |         |                               |    |  |  |  |  |  |
|                  |                                            |         | 00009689                      |    |  |  |  |  |  |
| Fecha y hora:    | 19/06/2015 📳 12:00                         |         | RECIBOS                       |    |  |  |  |  |  |
| Usuario:         | Supervisor de la Aplicación                |         |                               |    |  |  |  |  |  |
| Descripción:     | Disconformidad prima recibo cartera        |         |                               | 2  |  |  |  |  |  |
| Tipo Gestión:    | Enviar correo electrónico                  |         |                               | -  |  |  |  |  |  |
| Carta:           |                                            |         |                               | •  |  |  |  |  |  |
|                  |                                            |         |                               | Ŧ  |  |  |  |  |  |
|                  | Enviar SMS al grabar la Tramitación        | Тіро    | Origen                        |    |  |  |  |  |  |
|                  | Notificar disconformidad a compañia        | Importe | <ul> <li>Asegurado</li> </ul> | •  |  |  |  |  |  |
| Estado:          | Pendiente 🗨                                |         | <b>.</b>                      | x  |  |  |  |  |  |

En la pestaña Gestiones podrá dar de alta una Tramitación y notificarla a la compañía.

Marque la casilla **Notificar disconformidad a la compañía** y a continuación seleccione el Tipo:

- o Comisión
- o **Importe**
- o Otros

Y el origen de dicha disconformidad:

- o Mediador
- Asegurado

Introduzca el estado en el que se encuentra la tramitación:

- $\circ$  Pendiente
- o **Tramitado**
- o Apunte Agenda

Y pulse el botón 🗸 para enviarla a compañía

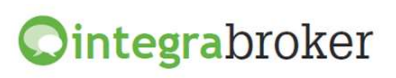

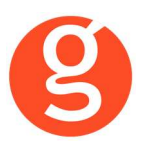

## ii.Descarga automática de Recibos

| Descarga automática de recibos | 83         |
|--------------------------------|------------|
|                                | 0<br>Salir |
| Axa Liberty Seguros            |            |

Pulse el icono de Liberty y visualizará la siguiente pantalla:

| 😕 Histe | Histórico de cargas de recibos de Liberty |               |             |             |                |    |                                                             |                              |    |
|---------|-------------------------------------------|---------------|-------------|-------------|----------------|----|-------------------------------------------------------------|------------------------------|----|
| Proces  | )<br>so                                   |               |             |             |                |    |                                                             | Sali                         | r  |
|         | Carga                                     | as realizada: | s 🗌         | Recibo      | )s             |    | Información carga                                           | Configuración                |    |
| Fecha   | э                                         | Hora          | Tot.Recibos | Total Altas | Total Modific. | ^  | Observaciones                                               |                              |    |
| 21/06   | 6/2015                                    | 13:42:45      |             | 0           | (              |    | Buscando compañia Liberty                                   |                              | •  |
| 21/06   | /2015                                     | 09:03:23      | 2           | 2           | (              |    | Encontrada, código: 000011<br>Realizando exportación de rec | ibos fecha: 20.06.20:12      |    |
| 21/06   | 6/2015                                    | 09:04:01      | 3           | 0           | 3              |    | Realizando petición recibos p                               | endientes de emitir : 7/2012 |    |
| 21/06   | /2015                                     | 09:09:20      | 0           | 0           | (              |    | Registrando fecha<br>Iniciando actualización de reci        | hos                          |    |
|         |                                           |               |             |             |                | II |                                                             |                              |    |
|         |                                           |               |             |             |                |    |                                                             |                              |    |
|         |                                           |               |             |             |                | 1  |                                                             |                              |    |
|         |                                           |               |             |             |                |    |                                                             |                              |    |
|         |                                           |               |             |             |                | 4  |                                                             |                              |    |
|         |                                           |               |             |             |                | -  |                                                             |                              |    |
| 4       |                                           |               |             |             |                |    |                                                             |                              | -  |
| Mone    | aios                                      |               |             |             |                |    | rrores                                                      |                              |    |
| mens    | ajes                                      |               |             |             |                | [  |                                                             |                              |    |
|         |                                           |               |             |             |                |    |                                                             |                              |    |
|         |                                           |               |             |             |                |    |                                                             |                              |    |
|         |                                           |               |             |             |                |    |                                                             |                              |    |
|         |                                           |               |             |             | -              |    |                                                             |                              | Ψ. |
| 1       |                                           |               |             |             |                |    |                                                             |                              |    |

Podemos ver las cargas realizadas en las diferentes fechas. Pulsando sobre cada una de ellas podrá ver las observaciones, los mensajes y si ha habido alguna incidencia durante la carga.

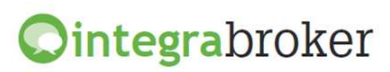

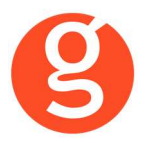

En la pestaña Recibos podremos ver los recibos que se han cargado y los no cargados Exportación?????? Pendiente emisión???????? Excel?????????

| 😕 Histórico de | cargas de reci | bos de Lib | erty    |         |           |            |              |               | 23         |
|----------------|----------------|------------|---------|---------|-----------|------------|--------------|---------------|------------|
| Proceso        |                |            |         |         |           |            |              |               | 0<br>Salir |
| Carga          | as realizadas  |            | Recibos |         | Informac  | ción carga | 0            | Configuración |            |
| Carga          | ados           | © № C      | argados | Exporta | ción 🔘 P  | te.Emisión |              | Excel         | ]          |
| N°Recibo       | Póliza         | Est        | Tomador |         | F.Emisión | F.Efecto   | Total recibo | Comisión      | <b>A</b>   |
|                | _              |            |         |         |           |            |              |               | +          |
|                | _              |            |         |         |           |            |              |               | +          |
|                | _              |            |         |         |           |            |              |               | +          |
|                |                |            |         |         |           |            |              |               | +          |
|                |                |            |         |         |           |            |              |               |            |
|                |                |            |         |         |           |            |              |               |            |
|                | _              |            |         |         |           |            |              |               | +          |
|                |                |            |         |         |           |            |              |               | +          |
|                |                |            |         |         |           | +          |              |               | +          |
|                |                |            |         |         |           |            |              |               | +          |
|                |                |            |         |         |           |            |              |               |            |
|                |                |            |         |         |           |            |              |               |            |
| 4              |                |            |         |         |           |            |              |               | -          |
|                |                |            |         |         |           |            |              |               |            |

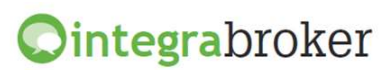

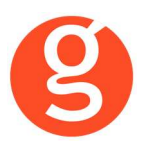

## V.EMISIÓN AUTOMÁTICA DE PÓLIZAS – EMISIÓN DE LIBERTY

Emisión de proyectos y pólizas de producción directamente desde fastBroker

A través de esta opción se ejecuta la aplicación integraBroker que conecta con los servidores de la compañía permitiéndole la tarificación y emisión de pólizas de motos y autos.

En el menú tiene disponibles los botones:

|                                                                                              | Autos 🦪                                        | 陷 Comercio                                   | 🛟 Hogar                  | 🤎 Vida Riesgo                                                                              | 🦉 Comunida                                                                            | ades                                                       | 🔥 Salir                                        |
|----------------------------------------------------------------------------------------------|------------------------------------------------|----------------------------------------------|--------------------------|--------------------------------------------------------------------------------------------|---------------------------------------------------------------------------------------|------------------------------------------------------------|------------------------------------------------|
| <autos> Pe<br/><comercio<br>de Comerci<br/><hogar> T<br/>Hogar</hogar></comercio<br></autos> | ndiente de<br>> Tarificac<br>o<br>arificación/ | e desarrollo.<br>:ión/Emisión<br>'Emisión de | de pólizas<br>pólizas de | <vida f<br="">de Vida<br/><comu<br>pólizas<br/><salir><br/>menú g</salir></comu<br></vida> | Riesgo> Tar<br>Riesgo<br>Inidades><br>de Comunio<br>Abandonar<br>reneral de <b>fa</b> | ificació<br>Tarifi<br>dades<br>rá la ap<br>st <b>Bro</b> l | ón/Emis<br>ficación/<br>plicació<br><b>ker</b> |

Al seleccionar un producto verá la siguiente pantalla en la que podrá seleccionar ofertas y pólizas que previamente haya hecho a través de esta opción. Seleccione el intervalo de fechas y si son ofertas o pólizas. Podrá borrar, modificar o grabar en fastBroker las pólizas emitidas y modificar, borrar o grabar las ofertas.

| DIDA RIESGO           |                        |                           |                              | - • •  |
|-----------------------|------------------------|---------------------------|------------------------------|--------|
| 🗌 📑 Nuevo 🚺 Modi      | ficar 🧕 Borrar   🔍 Ver | 😠 FastBroker 👻 🖓 Configur | ación 👻 🕁 Salir              |        |
| Todos Desde           | 02/09/2015 Y Hast      | a 02/09/2015              | ESTADO O Pólizas O Proyectos |        |
| Arrastrar una columna | aquí para agrupar.     |                           |                              |        |
| Proyecto              | Código fast            | Efecto                    | Ramo                         | Prima  |
| ₩                     |                        |                           |                              |        |
| 1425848               |                        | 02/09/2015                | VIDARIESGO                   | 326.3  |
| 1425859               |                        | 10/06/2015                | VIDARIESGO                   | 125.74 |
|                       |                        |                           |                              |        |
| Raciba                |                        |                           |                              |        |
| RECIDO                |                        |                           |                              |        |
| Nº 0                  | Estado                 | Importe total 0 F         | rima basica 0                |        |
| Mensajes/Errores      | O Personas             | O Documentos              |                              |        |

En esta pantalla tiene a su disposición los siguientes botones:

🛛 🔚 Nuevo 🚺 Modificar 📲 Borrar 🛛 🗟 Pdf Proyecto 🔍 Ver 🛛 💀 FastBroker 👻 Configuración 🕞 🖒 Salir

<Nuevo> Alta de nuevo proyecto o póliza. <Modificar> Seleccione previamente el proyecto a modificar. <Borrar> Eliminación de proyectos creados

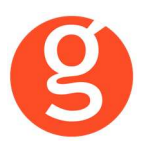

<Pdf Proyecto> Descarga del pdf del proyecto.

<Ver> Visualización del proyecto o póliza seleccionado.

<fastBroker> Dispone de 2 opciones: Grabar en fastBroker da de alta el contrato correspondiente a la póliza emitida y se enlaza el pdf en la pestaña Documento. Ver incidencias de la carga permite comprobar si ha habido incidencias y las pólizas no se han grabado en fastBroker. P.e. "Ramo sin recodificar", "Colaborador sin recodificar", etc.

<Configuración> Dispone de las opciones de recodificación de ramos y colaboradores. Al acceder a esta opción visualizará los colaboradores/ramos ya recodificados. Pulse el botón **Nuevo** y en el menú desplegable "Código Compañía" seleccione el ramo/colaborador enviado por la compañía. En el menú desplegable "Ramo" o "Colaborador" seleccione el ramo o colaborador de fastBroker y pulse el botón <Guardar>.

En ambas pantallas tiene disponibles los siguientes botones:

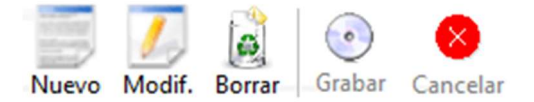

<Nuevo> Pulse este botón para añadir ramos/colaboradores.

<Modificar> Sitúese sobre el ramo o colaborador a modificar y pulse este botón <Borrar> Eliminación del ramo/colaborador seleccionado

Grabar> Guardar el alta o modificación que está realizando

<Cancelar> Se cancelará el alta o modificación que está haciendo.

<Salir> Abandona la emisión y vuelve a la pantalla anterior.

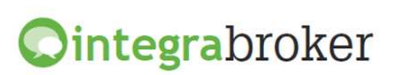

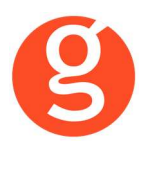

## i.Comercio

Al pulsar el botón <Nuevo>, visualizará la siguiente pantalla en la que deberá introducir los datos que se le solicitan para emitir el proyecto o póliza.

| C Emisión de pólizas (COMERCIO)                                                                                                    | •                         |
|----------------------------------------------------------------------------------------------------|---------------------------|
| Tarificar Tarificar/Solicitar Emitir                                                                                                    | o<br>Salir                |
| PÓLIZA                                                                                                    | NUEVA                     |
| Datos generales Riesgo Resultado de la tarificación Emisión Resultado de la emisión                                                                                                    |                           |
| Cabecera de la oferta                                                                                                    |                           |
| Agente 243112607 🗸 Fecha efecto 23/09/2014 🗸 Idioma Castellano 🗸 🗸 Tomador = Propietario 🗌 Situación Tomador = Situación                                                                                                    | ón riesgo                 |
| Datos bancarios                                                                                                    |                           |
| Metodo pago Domiciliación Bancaria 🗸 Forma pago ANUAL 🖓 Beneficiario SIN BENEFICIARIOS                                                                                                    | $\checkmark$              |
| Entidad Oficina D.C. Cuenta                                                                                                    |                           |
| Cuenta IBAN BicoSwift Desdomiciliar prime                                                                                                    | er recibo                 |
| Image: Second Second Secon | >       >       >       > |
|                                                                                                    |                           |

Introduzca todos los datos que se le solicitan.

Si el propietario y el tomador fueran diferentes, desmarque la casilla **Tomador=Propietario** e introduzca los datos de este último en la parte inferior de la pantalla.

Si la Situación del Tomador y la Situación del Riesgo fueran diferentes, desmarque la casilla **Situación Tomador = Situación Riesgo** e introduzca los datos.

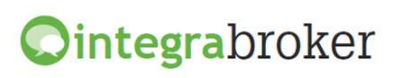

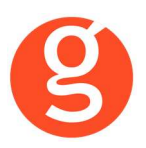

A continuación en la pestaña Riesgo introduzca los datos del riesgo a asegurar

| Emisión de pólizas (COMERCIO)                                                                                                    |                                                                                                    |
|----------------------------------------------------------------------------------------------------|----------------------------------------------------------------------------------------------------|
| 12 12 🧑                                                                                                    | (                                                                                                    |
| arificar Tarificar/Solicitar Emitir                                                                                                    |                                                                                                    |
|                                                                                                    | PÓLIZA NUEV                                                                                                    |
| Datos generales Riesgo Resultado de la tarificación Emisión Resultado de la                                                                             | emisión                                                                                                    |
| Situación riesgo                                                                                                    |                                                                                                    |
| Tipo via CALLE 💟 Dirección ORIENT                                                                                                    |                                                                                                    |
| Número portal 72 Piso bx 2 Código postal 08172 Población SAN                                                                                            | T CUGAT DEL VALLES                                                                                                    |
| A Datos basicos                                                                                                    |                                                                                                    |
| Familia 🗸 Actividad                                                                                                    | Regimen tomador                                                                                                    |
| Edificio                                                                                                    |                                                                                                    |
| Tipo construcción                                                                                                    | Ubicación 🔽                                                                                                    |
| Metros continente Año construcción Año reforma                                                                                                    |                                                                                                    |
| Garantias                                                                                                    |                                                                                                    |
| CONTINENTE: Tipo Continente Suma aseg                                                                                                    | €0.00                                                                                                    |
| Mobiliario maquin. €0.00 Mercancias fijas €0.00                                                                                                    | Cobertura Aut. mercancías 🗌 Asistencia 🔲 Protección jurídica                                                                         |
| Franquicia daños ROBO/EXPOLIACIÓN: Tipo No Contratada                                                                                                   | Suma aseg. €0.00                                                                                                    |
| Daños Aparatos eléctricos €0.00 Deterioro mercancías n                                                                                                  | efrigeradas €0.00                                                                                                    |
| Todo riesgo daños materiales Todo riesgo daños materiales franquicia                                                                                    |                                                                                                    |
| Margen Automatico daños Dto. Web tipo Descuento 🔽 Dto Web valo                                                                                          | r 0 🗸                                                                                                    |
| Objetos de valor. Avería equipo electrónico y Avería maguinaria                                                                                         |                                                                                                    |
| Objetos de valor (>1800 €) Avería equipo electrónico                                                                                                    | Avería maquinaria                                                                                                    |
| Descripc Valor Modalidad No contr V Suma aseg. €0.0                                                                                                    | ) Modalidad No contr ♥ Suma aseg. € 0.00                                                                                             |
| * Descripcion Valor                                                                                                    | Descripcion Valor                                                                                                    |
|                                                                                                    |                                                                                                    |
| Franquicia RC V Código garantia V Suma aseg.                                                                                                    | €0.00 Aforo                                                                                                    |
| Número empleados 0 Inmuebles Explotación Productu                                                                                                    | us Patronal Locativa                                                                                                    |
| Perdidas consecuenciales                                                                                                    |                                                                                                    |
| Indemnización diaria                                                                                                    |                                                                                                    |
| Suma aseq E0.00 Código meses                                                                                                    | Eluctuación benef bruto                                                                                                    |
|                                                                                                    |                                                                                                    |
| Protecciones Protecciones contra incendios                                                                                                    |                                                                                                    |
| Reune las medidas de protección y prevención minimas requeridas por la autoridad                                                                        | competente                                                                                                    |
| Protectiones contra robo                                                                                                    | 100 - • • • • • • • • • • • • • • • • • •                                                                                            |
| El establecimiento tiene todos los huecos de acceso protenidos                                                                                          |                                                                                                    |
| Todos los huecos de acceso están protegidos mediante cierres metálicos (p                                                                               | ersianas de tubo enreiado macizos de hierro o acero y opacas de                                                                      |
| hierro y acero) con candados o cerraduras de seguridad o mediante rejillas<br>protecciones anteriormente mencionadas, dispondrán de cristales de tres o | /barrotes de acero. Los escaparates que no cuenten con las<br>apas (6+6+6 mm.).                                                      |
| Todos los huecos de acceso están protegidos pero con sistemas de cierres<br>escaparates que no cuenten con las protecciones anteriormente menciona      | metálicos diferentes de los indicados en el apartado anterior. Los<br>das, dispondrán de cristales de al menos dos capas (6+6+6 mm.) |
| Dispone el establecimiento de vigilancia privada                                                                                                    |                                                                                                    |
| Dispone el establecimiento asegurado de alarma con contrato de mantenimiento y o                                                                        | onectada a central de seguridad                                                                                                    |
| El establecimiento se encuentra ubicado en un edifício de sólo planta baja                                                                              |                                                                                                    |
|                                                                                                    |                                                                                                    |
| <u>۲</u>                                                                                                    |                                                                                                    |

| σ |
|---|
| 5 |

Pulse el botón

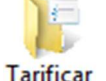

para ver el resultado

| C Emisión de pólizas (COMERCIO)                                                            |                                                                                                    |
|--------------------------------------------------------------------------------------------|----------------------------------------------------------------------------------------------------|
| Tarificar Tarificar/Solicitar Emitir                                                       | Contraction of the second second seco |
| Datos generales Riesgo <b>Resultado de la tarificación</b> Emisión Resultado de la emisión | PÓLIZA PENDIENTE DE EMITIR                                                                                                    |
| Prima anual 0 Prima primer recibo 0                                                        | Prima resto recibo 🛛                                                                                                    |
| Listado mensajes                                                                           |                                                                                                    |
| IdCia Descripcion                                                                          |                                                                                                    |
|                                                                                            |                                                                                                    |
|                                                                                            |                                                                                                    |
|                                                                                            |                                                                                                    |
|                                                                                            |                                                                                                    |
| Listado errores                                                                            |                                                                                                    |
| IdCia Descripcion                                                                          |                                                                                                    |
|                                                                                            |                                                                                                    |
|                                                                                            |                                                                                                    |
|                                                                                            |                                                                                                    |
|                                                                                            |                                                                                                    |
|                                                                                            |                                                                                                    |
|                                                                                            |                                                                                                    |

En la pestaña Resultado de la tarificación aparecerá el importe o los mensajes a tener en cuenta. La diferencia entre Tarificar y Tarificar/Solicitar es que en la primera sólo devuelve precio, en la segunda solicita la tarificación y permitirá la posterior emisión.

Una vez comprobado el precio y solucionadas las incidencias, pulse el botón Retarificar

En esta misma pestaña podrá comprobar nuevamente el precio y los mensajes.

Si todo está correcto cumplimente los datos de la pestaña Emisión

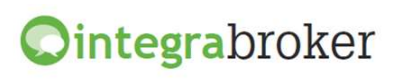

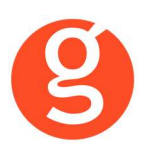

| Emisión de pólizas (COMERCIO)                                                       |                            |
|-------------------------------------------------------------------------------------|----------------------------|
| Vificar Tarificar/Solicitar Emitir                                                  | C <sup>1</sup><br>Salin    |
|                                                                                     | PÓLIZA PENDIENTE DE EMITIR |
| Datos generales Riesgo Resultado de la tarificación Emisión Resultado de la emisión |                            |
| Datos Hipotecarios                                                                  |                            |
| Banco hipotecario                                                                   |                            |
| Referencia prestamo                                                                 |                            |
|                                                                                     |                            |
|                                                                                     |                            |
|                                                                                     |                            |
|                                                                                     |                            |
|                                                                                     |                            |
|                                                                                     |                            |

Si el beneficiario fuera el banco, en la **pestaña Emisión** debería entrar los datos. Si todo está correcto pulse el botón

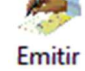

En la pestaña Resultado de la emisión podrá comprobar los datos de la nueva póliza.

| PÓLIZA EMITIDA: 705631         Datos generales       Riesgo         Resultado de la tarificación       Emisión         Recha alta       23/09/2014         Retos       Rechos         Número       84030940         Estado       PENDIENTE         Prima total       149.03         Prima neta       120         Consorcio daños       Consorcio ocup         O       Consorcio hogar         21.65       Clea         Clea       0.18         Fondo nacional       IPS [7.2         Arbitrio       Fraccionamiento         Listado mensajes                                                                                                    | rificar Tarifica | r/Solicitar Emitir                                  |                                                                         |
|----------------------------------------------------------------------------------------------------|------------------|-----------------------------------------------------|-------------------------------------------------------------------------|
| Datos generales       Riesgo       Resultado de la tarificación       Emisión       Resultado de la emisión         Fecha alta       23/09/2014 <ul> <li>Ruta pdfs</li> <li>C:/FAST\/FAST2012\/ServiciosWeb\/Liberty/Emision Polizas\/Comercio\/PDFS\/Condiciones_Particulares_20140923_1.</li> </ul> Recibos            Número       84030940       Estado       PENDIENTE       Fecha efecto       23/09/2014       Fecha vto.       23/09/2015           Prima total       149.03       Prima neta       120       Consorcio daños              Consorcio ocup              Consorcio hogar       21.65         Clea       0.18       Fondo nacional              IPS 7.2       Arbitrio              Fraccionamiento                Uistado mensajes                      Descripcion               Descripcion               Listado errores               Listado percipcion               Descripcion |                  |                                                     | PÓLIZA EMITIDA: 705631                                                  |
| Fecha alta 23/09/2014 Ruta pdfs C:\FAST\FAST2012\ServiciosWeb\Liberty\Emision Polizas\Comercio\PDFS\Condiciones_Particulares_20140923_1.   Recbos   Número 84030940 Estado PENDIENTE Fecha efecto 23/09/2014 Fecha vto. 23/09/2015   Prima total 149.03 Prima neta 120 Consorcio daños 0 Consorcio ocup 0 Consorcio hogar 21.65   Clea 0.18 Fondo nacional 0 IPS 7.2 Arbitrio 0 Fraccionamiento 0   Listado mensajes   IdCia Descripcion   Listado errores   IdCia Descripcion                                                                                                    | Datos generales  | Riesgo Resultado de la tarificación Emisión Resulta | do de la emisión                                                        |
| Recibos         Número       84030940       Estado       PENDIENTE       Fecha efecto       23/09/2014       Pecha vto.       23/09/2015       ✓         Prima total       149.03       Prima neta       120       Consorcio daños       0       Consorcio ocup       0       Consorcio hogar       21.65         Clea       0.18       Fondo nacional       0       IPS       7.2       Arbitrio       Fraccionamiento       0       Ustado mensajes         Listado mensajes                                                                                                    | Fecha alta 23/0  | 9/2014 🕑 Ruta pdfs C:\FAST\FAST2012\ServiciosWeb\L  | berty\Emision Polizas\Comercio\PDFS\Condiciones_Particulares_20140923_1 |
| Número       84030940       Estado       PENDIENTE       Fecha efecto       23/09/2014       Fecha vto.       23/09/2015         Prima total       149.03       Prima neta       120       Consorcio daños       0       Consorcio ocup       0       Consorcio hogar       21.65         Clea       0.18       Fondo nacional       0       IPS       7.2       Arbitrio       0       Fraccionamiento       0         Listado mensajes                                                                                                    | Recibos          |                                                     |                                                                         |
| Prima total       149.03       Prima neta       120       Consorcio daños       0       Consorcio ocup       0       Consorcio hogar       21.65         Clea       0.18       Fondo nacional       0       IPS       7.2       Arbitrio       0       Fraccionamiento       0         Listado mensajes                                                                                                    | Número 840309    | etado PENDIENTE                                     | Fecha efecto 23/09/2014 🗸 Fecha vto. 23/09/2015 🗸                       |
| Clea       0.18       Fondo nacional       0       IPS       7.2       Arbitrio       0       Fraccionamiento       0         Listado mensajes                                                                                                    | Prima total 149  | 03 Prima neta 120 Consorcio daños 0                 | Consorcio ocup 0 Consorcio hogar 21.65                                  |
| Listado mensajes          IdCia       Descripcion         Listado errores       Listado errores         IdCia       Descripcion                                                                                                    | Clea 0.18        | Fondo nacional 0 IPS 7.2 Arbitrio 0                 | Fraccionamiento 0                                                       |
| IdCia     Descripcion       Listado errores     IdCia                                                                                                    | istado mensajes  |                                                     |                                                                         |
| Listado errores           IdCia         Descripcion           Listado errores         Descripcion                                                                                                    |                  |                                                     | -                                                                       |
| Listado errores           IdCia         Descripcion                                                                                                    | IdCia            |                                                     | Description                                                             |
| Listado errores           IdCia         Descripcion                                                                                                    |                  |                                                     |                                                                         |
| Listado errores           IdCia         Descripcion                                                                                                    |                  |                                                     |                                                                         |
| Listado errores           IdCia         Descripcion                                                                                                    |                  |                                                     |                                                                         |
| Listado errores           IdCia         Descripcion                                                                                                    |                  |                                                     |                                                                         |
| Listado errores                                                                                                    |                  |                                                     |                                                                         |
| Listado errores           IdCia         Descripcion                                                                                                    |                  |                                                     |                                                                         |
| Listado errores           IdCia         Descripcion                                                                                                    |                  |                                                     |                                                                         |
| Istado errores           IdCia         Descripcion                                                                                                    |                  |                                                     |                                                                         |
| IdCia Descripcion Descripcion                                                                                                    | listado errore   | 6                                                   |                                                                         |
|                                                                                                    | IdCia            | Descripcion                                         | Descripcion                                                             |
|                                                                                                    | -                |                                                     |                                                                         |
|                                                                                                    |                  |                                                     |                                                                         |
|                                                                                                    |                  |                                                     |                                                                         |
|                                                                                                    |                  |                                                     |                                                                         |

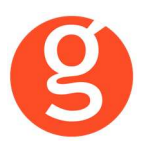

Pulse el botón 🕙 Salir

para volver a la pantalla principal.

En esta pantalla podrá ver los proyectos guardados y las pólizas emitidas. En la parte inferior de la pantalla podrá seleccionar si quiere ver los mensajes, las personas (tomador, propietario) o los documentos enlazados a la póliza sobre la que está situado.

Para abrir el pdf haga doble clic sobre él.

Las que tienen un código en la columna Código fast ya se han traspasado a fastBroker. Las que no tienen código están pendientes de traspasar.

Para grabar las pólizas en fastBroker, pulse el botón 안 y seleccione la opción Grabar pólizas en fastBroker. Finalmente confirme que desea grabar las pólizas

Los pdf adjuntos a la póliza se grabarán en la pestaña Documentación del contrato que se ha dado de alta.

Si aparece un mensaje indicando que las pólizas no se han grabado, deberemos ir a la opción fastBroker – Ver incidencias de la carga. Seleccionamos la fecha de la carga y ya nos mostrarás las incidencias que normalmente serán ramos o colaboradores que no se han recodificado.

| Incidencias e info<br>Excel | rmación de las carga  | is realizadas |                 |               |            |               | Salir<br>Salir           |
|-----------------------------|-----------------------|---------------|-----------------|---------------|------------|---------------|--------------------------|
| Cargas realizadas           |                       | Resumen de l  | a carga         |               |            |               |                          |
| Cargas realizadas           | 23/09/2014            | Registros Añ  | adidos: Cliente | s: 0 Pólizas: | 0 Recibos: | 0 Siniestros: | 0 Pdfs 0 Incidencias: 1  |
| Incidencias de la ca        | arga Datos cargado    | s             |                 |               |            |               |                          |
| Arrastrar una colum         | na aquí para agrupar. |               |                 |               |            |               |                          |
| Fecha carga                 | Proceso               | Código        | Póliza          | Ramo          | Recibo c   | Recibo c      | Descripción              |
| 9                           |                       |               |                 |               |            |               |                          |
| > 23/09/2014                | PRODUCCION            |               | 7056313         |               |            |               | Ramo sin recodificar CM2 |
|                             |                       |               |                 |               |            |               |                          |

En ese caso accederemos a la opción Configuración – Recodificaciones y seleccionaremos si queremos recodificar ramos, colaboradores o descriptores.

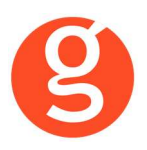

| Recodificación de ramos para Liberty     |                 |
|------------------------------------------|-----------------|
| Nuevo Modif. Borrar Grabar Car           | celar Salir     |
| Ramos                                    |                 |
| Arrastrar una columna aquí para agrupar. |                 |
| Ramo Liberty                             | Ramo FastBroker |
| <b>9</b>                                 |                 |
| [EditValue is null]                      | COMERCIO        |
|                                          |                 |
| Recodificación descarga Liberty          |                 |
| Código Liberty                           | Ramo fastBroker |
| CM2 COMERCIO                             |                 |
|                                          |                 |
|                                          |                 |

Pulsamos el botón <Nuevo> e introducimos el ramo o colaborador a recodificar y al lado su correspondiente en fastBroker y pulsamos <Guardar>.

A continuación podremos volver a la opción fastBroker – Grabar en fastBroker para cargar la póliza

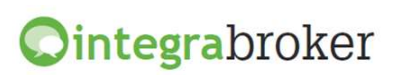

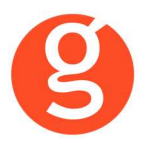

## ii.Hogar

Pulse el botón <Nuevo> e introduzca los datos. El funcionamiento es el mismo que en el producto de Comercio

### iii.Vida Riesgo

Pulse el botón <Nuevo> e introduzca los datos que se solicitan en la pestaña Datos Generales

| 🛇 Emisión de pólizas (VIDA/RIESGO)                                                                         |
|----------------------------------------------------------------------------------------------------|
| Tarificar Solicitar Emitir                                                                                 |
| PÓLIZA PENDIENTE DE EMITIR: 1425848                                                                        |
| Datos generales Cotización Solicitud Resultado cotización Datos emisión Resultado emisión                  |
| Agente 155153044 🕑 Fecha efecto 09/06/2015 😒                                                               |
| Datos basicos del asegurado                                                                                |
| Fecha nacimiento 01/01/1970 🕑 Sexo Masculino 🕑 Profesión Administrativo 😒                                  |
| Deportes No practico ningún deporte 😥 ¿Utiliza motocideta? No utiliza o <= 250 cc.                         |
| izPais de origen España? SI V Peso (kg) 60 Altura (cm) 158 Tensión arterial alta 0 Tensión arterial baja 0 |
|                                                                                                    |
| Paquetes recomendados LIBERTY VIDA VITARITAS CLIENTE - COMISION 10% - DE V Forma de pago ANUAL             |
| Garantias                                                                                                  |
| Fallecimiento     80000     Fallecimiento ambos conyuges     0                                             |
| Invalidez AP 80000 Invalidez profesional 0                                                                 |
| Muerte accidente 80000 Repatriación                                                                        |
| Muerte Acc circulación 80000 Porcentaje % 2                                                                |
| Invalidez AP por accidente 80000 Crecimiento /Decrecimiento del capital Crece al % establecido(GEOME)      |
| Invalidez AP por circulación 80000                                                                         |
|                                                                                                    |
|                                                                                                    |
|                                                                                                    |
|                                                                                                    |
|                                                                                                    |
|                                                                                                    |

Una vez cumplimentados los datos de esta pestaña, continúe con la cumplimentación de datos en la pestaña Cotización Solicitud

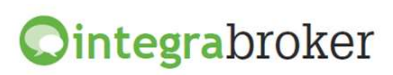

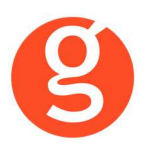

| Emisión de pólizas (VIDA/RIESGO)                                                                                                    |
|----------------------------------------------------------------------------------------------------|
| Tarificar Tarificar/Solicitar Emitir Salir                                                                                                    |
| PÓLIZA PENDIENTE DE EMITIR: 1425848                                                                                                    |
| Datos generales Cotización Solicitud Resultado cotización Datos emisión Resultado emisión                                                                                                    |
| Cuestionario Salud B                                                                                                    |
| 1. ¿Está o ha estado sometido a algún tratamiento médico, quirúrgico, psiquiático o de rehabilitación? NO                                                                                                    |
| En caso afirmativo, por favor, indique la enfermedad y la fecha de comienzo y duración del tratamiento (en meses):                                                                                                    |
| Enfermedad 🛛 🗸 Duración meses                                                                                                    |
| 2. ¿Está a la espera de realizarse algún tipo de prueba o investigación médica o de recibir los resultados?                                                                                                    |
| Descripción de la prueba Fecha                                                                                                    |
| 3. ¿Ha estado hospitalizado en los últimos 10 años? En caso afirmativo, por favor, indique motivo, fecha y duración. Desde los últimos 10<br>años hasta la fecha de la firma de este cuestionario. ¿ha tenido diagnóstico médico o ha sido tratado de: apoplejia, parálisis cerebral,<br>desordenes del sistema nervioso central o médula espinal, esclerosis múltiple o epilepsia, cáncer o melanoma maligno, desórdenes<br>Si ha contestado afirmativamente alguna de las preguntas anteriores, complete estos datos según corresponda: |
| Enfermedad Fecha 🗸 Duración meses                                                                                                    |
| Accidente Estado actual/Secuelas                                                                                                    |
| Intervención 🛛 Fecha intervención 🖓 Tratamiento                                                                                                    |
| reserva el derecho de aceptar o no el riesgo cuya cobertura se solicita.      Tomador      Identificador NIF V Tipo persona Física V C Documento 01010101X                                                                                                    |
| Nombre     JOSE Mª     Apellido1     GARCIA     Apellido2     RODRIGUEZ                                                                                                    |
| Tipo via Nombre via Número Piso                                                                                                    |
| Tfmo1 935906800 Tfmo2 666121212 Fax CP Población Semail gecosesoftware@                                                                                                    |
| Sexo Masculino 🖌 Idioma Castellano 🖌 Estado civil (Soltero/a) 🖌                                                                                                    |
| Fecha nacimiento 01/01/1970 🗸 Pais residencia ESPAÑA 🖌 Pais nacimiento ESPAÑA 🖌 Nacionalidad1 ESPAÑA 🗸                                                                                                    |
| Nacionalidad2 🛛 Nacionalidad3 🔄 V Asegurado = Tomador                                                                                                    |
| Asegurado                                                                                                    |
| Identificador NIF V Tipo persona Física V Nombre Apellido 1 Apellido 2                                                                                                    |
| Tipo via Nombre via Número Piso =                                                                                                    |
| Tfno1 Tfno2 Fax CP Población Semail                                                                                                    |
| Sexo 🕑 Estado civil 🔍 Profesión 🔍 Fecha nacimiento                                                                                                    |
| Pais residencia 🔗 Pais nacimiento 🔗 Nacionalidad1 🔗 Nacionalidad2                                                                                                    |
| Nacionalidad3                                                                                                    |
|                                                                                                    |

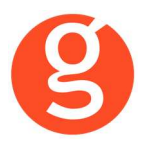

Una vez cumplimentados los datos, pulse el botón

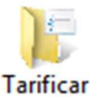

para obtener la cotización

|     |                                                                                                    |           |                            |                                                                |             | PÓLIZ             | A PENDIENTE DE EMITIR: 1425848                                                |
|-----|----------------------------------------------------------------------------------------------------|-----------|----------------------------|----------------------------------------------------------------|-------------|-------------------|-------------------------------------------------------------------------------|
| Dat | tos generales Cotización                                                                                           | Solicitud | Resultado cotiza           | ción Dat                                                       | tos emisión | Resultado emisión |                                                                               |
| RI  | MA PRIMER RECIBO 32                                                                                                | 26.3      | PRIM                       |                                                                | 326.3       |                   |                                                                               |
| ara | antias                                                                                                    |           |                            |                                                                |             |                   |                                                                               |
|     |                                                                                                    |           |                            |                                                                |             |                   | Y                                                                             |
|     | Garantia                                                                                                    |           |                            |                                                                |             | Capital           |                                                                               |
| •   | Fallecimiento                                                                                                    |           |                            |                                                                |             | 80,000.00€        |                                                                               |
|     | Muerte Accidente                                                                                                   |           |                            |                                                                | 1           | 80,000.00€        |                                                                               |
|     | Muerte Acc. Circulación                                                                                            |           |                            |                                                                | 1           | 80,000.00 €       |                                                                               |
|     | Invalidez A.P. Accidente                                                                                           |           |                            |                                                                | 1           | 80,000.00€        | L                                                                             |
|     |                                                                                                    |           |                            |                                                                |             |                   |                                                                               |
|     | Invalidez A.P. Acc. Circula                                                                                        | ación     |                            |                                                                |             | 80,000.00€        |                                                                               |
|     | Invalidez A.P. Acc. Circula                                                                                        | ación     |                            |                                                                | 1           | 80,000.00€        |                                                                               |
| api | Invalidez A.P. Acc. Circula                                                                                        | ación     |                            |                                                                | 1           | 80,000.00 €       |                                                                               |
| api | Invalidez A.P. Acc. Circula<br>itales y Primas<br>Periodo                                                          | ación     | Ca                         | apital                                                         |             | 80,000.00 €       | PrimaNeta                                                                     |
| api | Invalidez A.P. Acc. Circula<br>itales y Primas<br>Periodo<br>Segundo año                                           | ación     | Ca<br>81                   | apital<br>.,600.00 €                                           |             | 80,000.00 €       | PrimaNeta<br>346.16                                                           |
| api | Invalidez A.P. Acc. Circula<br>itales y Primas<br>Periodo<br>Segundo año<br>Tercer año                             | ación     | C:<br>81<br>83             | apital<br>.,600.00 €<br>9,232.00 €                             |             | 80,000.00 €       | PrimaNeta<br>346.16<br>381.96                                                 |
| api | Invalidez A.P. Acc. Circula<br>itales y Primas<br>Periodo<br>Segundo año<br>Tercer año<br>Cuarto año               | ación     | Ca<br>81<br>83<br>84       | apital<br>.,600.00 €<br>3,232.00 €<br>4,896.64 €               |             | 80,000.00 €       | PrimaNeta<br>346.16<br>381.96<br>422.46                                       |
| api | Invalidez A.P. Acc. Circula<br>itales y Primas<br>Periodo<br>Segundo año<br>Tercer año<br>Cuarto año<br>Quinto año | ación     | Ca<br>81<br>83<br>84<br>86 | apital<br>,600.00 €<br>9,232.00 €<br>8,896.64 €<br>5,594.57 €  |             | 80,000.00 €       | PrimaNeta    PrimaNeta                                                        |
| api | Invalidez A.P. Acc. Circula<br>itales y Primas<br>Periodo<br>Segundo año<br>Tercer año<br>Cuarto año<br>Quinto año | ación     | Ca<br>81<br>83<br>84<br>86 | apital<br>,600.00 €<br>3,232.00 €<br>4,896.64 €<br>5,594.57 €  |             | 80,000.00 €       | PrimaNeta           346.16           381.96           422.46           468.93 |
| api | Invalidez A.P. Acc. Circula<br>itales y Primas<br>Periodo<br>Segundo año<br>Tercer año<br>Cuarto año<br>Quinto año | sción     | Ca<br>81<br>83<br>84<br>86 | apital<br>,600.00 €<br>,232.00 €<br>,896.64 €<br>,594.57 €     |             | 80,000.00 €       | PrimaNeta           346.16           381.96           422.46           468.93 |
| api | Invalidez A.P. Acc. Circula<br>itales y Primas<br>Periodo<br>Segundo año<br>Tercer año<br>Cuarto año<br>Quinto año | sción     | Ca<br>81<br>83<br>84<br>86 | apital<br>,,600.00 €<br>3,232.00 €<br>1,896.64 €<br>5,594.57 € |             | 80,000.00 €       | PrimaNeta<br>346.16<br>381.96<br>422.46<br>468.93                             |

En la pestaña Resultado de la tarificación aparecerá el importe o los mensajes a tener en cuenta. La diferencia entre Tarificar y Tarificar/Solicitar es que en la primera sólo devuelve precio, en la segunda solicita la tarificación y permitirá la posterior emisión.

Una vez comprobado el precio y solucionadas las incidencias, pulse el botón Retarificar

En esta misma pestaña podrá comprobar nuevamente el precio y los mensajes.

Si todo está correcto cumplimente los datos de la pestaña Datos Emisión

| <b>O</b> |
|----------|
| 5        |

| 🕞 Emisión de pólizas (VIDA/RIESGO)                                                        |
|-------------------------------------------------------------------------------------------|
| Tarificar Solicitar Emitir                                                                |
| PÓLIZA PENDIENTE DE EMITIR: 1425848                                                       |
| Datos generales Cotización Solicitud Resultado cotización Datos emisión Resultado emisión |
| Prima Primer Recibo 326.3 Prima anual 326.3 Beneficiarios SIN BENEFICIARIOS V             |
| Datos Bancarios                                                                           |
| Metodo de pago Domiciliación Bancaria 🖂 Entidad Oficina D.C. Cuenta                       |
| Cuenta IBAN BicoSwift                                                                     |
| Documentación requerida                                                                   |
|                                                                                           |
|                                                                                           |
|                                                                                           |
|                                                                                           |

Y pulse el botón

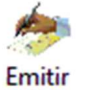

para formalizar la póliza y ver el resultado de la emisión:

| Datas esperales                                       | Cationalán Salisitud    | Danultada estimación Datas :               | P                              | ÓLIZA EMITIDA: 03VL1713776            |
|-------------------------------------------------------|-------------------------|--------------------------------------------|--------------------------------|---------------------------------------|
| Recibo                                                | Couzación Solicitud     | Resultado colización Datos e               |                                |                                       |
| Número 8873033                                        | 34 Esta                 |                                            | Fecha efec                     | to 02/09/2015 🖂 Fecha vto. 02/09/2016 |
| Prima total 442                                       | 73 Prima peta 427 S     | Consorcio daños 0                          | Consorcio ocup 0               | Consorcio hogar 1 2                   |
|                                                       |                         |                                            |                                |                                       |
| Clea 0                                                | Fondo nacional 0        | IPS 13.69 Arbitrio                         | 0 Fraccionamiento 0            |                                       |
| ocumentación pe                                       | ndiente                 |                                            |                                |                                       |
|                                                       |                         |                                            | Description                    |                                       |
| adduced                                               |                         | Codigo                                     | Description                    | Valor                                 |
| adduced                                               |                         | Codigo                                     | Description                    | Valor                                 |
| adduced                                               |                         | Codigo                                     | Description                    | Valor                                 |
| adduced       Documentos       Ruta       C:\FAST\FAS | T2012\ServiciosWeb\Libe | Codigo<br>:rty\Emision Polizas\Vida Riesgo | \PDFS\Solicitud_20150902_12401 | Valor<br>0.pdf                        |
| Adduced                                               | T2012\ServiciosWeb\Libe | Codigo<br>rty\Emision Polizas\Vida Riesgo  | \PDFS\Solicitud_20150902_12401 | Valor<br>0.pdf                        |
| adduced       Documentos       Ruta       C:\FAST\FAS | T2012\ServiciosWeb\Libe | Codigo<br>erty\Emision Polizas\Vida Riesgo | \PDFS\Solicitud_20150902_12401 | 0.pdf                                 |
| adduced                                               | T2012\ServiciosWeb\Libe | Codigo<br>:rty\Emision Polizas\Vida Riesgo | \PDFS\Solicitud_20150902_12401 | 0.pdf                                 |

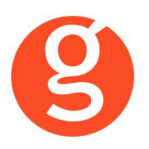

## iv. Comunidades

Pulse el botón <Nuevo> e introduzca los datos que se solicitan en la pestaña Datos Generales

| Tarificar Tarificar/Solicitar Emitir       S         PÓLIZA NUEV         Datos generales Resultado cotización Cotización Solicitud Datos emisión Resultado emisión         Agente 083112392 © Fecha efecto 02/09/2015 ©       Datos del Riesgo         Unico propietario ♥ Naturaleza EDIFS. VIVIENDAS SIN LOCALES COMERCIALES ♥ CP 08172 Año construcción 1997       Año remodelación tuberias 0 Tipo construcción Materiales no combustibles ♥ Calidad construcción Alta ♥ Número edificios 1         Número plantas sobre alzada 3 Número viviendas/oficinas 13 m2 Viviendas/Oficinas 1300 Número sotanos de garaje 1       Número plazas garaje 5 m2 en plazas de garaje 50 Número locales comerciales 0 m2 Locales comerciales 0         m2 resto zonas comunes 200 Protecciones No hay ♥ ¿Asegura ampliación objetos valor superior (por objeto) a 300€?       Descuento comisión No Reducción de comisión ♥ Forma pago ANUAL ♥ Metodo pago No Domiciliado ♥         Garantias       Continente 2000000 ♥ Asistencia ♥ Protección jurídica ♥ Desatascos                                                                                                    | Arificar Tarificar/Solicitar Emitir       Sain         Datos generales       Resultado cotización Cotización Solicitud       Datos emisión       Resultado emisión         Datos generales       Resultado cotización Cotización Solicitud       Datos emisión       Resultado emisión         Agente       083112392       Fecha efecto       02/09/2015       Datos del Riesgo         Unico propietario       Naturaleza EDIFS. VIVIENDAS SIN LOCALES COMERCIALES       CP       08172       Año construcción       1997         Año remodelación tuberias       0       Tipo construcción       Materiales no combustibles       Calidad construcción       Alta       Número edificios       1         Número plantas sobre alzada       3       Número viviendas/oficinas       13       m2 Viviendas/Oficinas       1300       Número sotanos de garaje       1         Número plazas garaje       5       m2 en plazas de garaje       50       Número locales comerciales       0       m2 Locales comerciales       0         Descuento comisión       No Reducción de comisión       Yorema pago       ANUAL       Metodo pago       No Domiciliado       Garantias         Continente       2000000       Asistencia       Protección jurídica       Desatascos | Emisión de pólizas COMUNIDADES 📃 🔲 🔤                                                                                      |
|----------------------------------------------------------------------------------------------------|----------------------------------------------------------------------------------------------------|----------------------------------------------------------------------------------------------------|
| PÓLIZA NUEV         Datos generales       Resultado cotización Cotización Solicitud       Datos emisión       Resultado emisión         Agente       083112392       Fecha efecto       02/09/2015       Image: Complexity         Datos del Riesgo       Unico propietario       Naturaleza       EDIFS. VIVIENDAS SIN LOCALES COMERCIALES       CP       08172       Año construcción       1997         Año remodelación tuberias       0       Tipo construcción       Materiales no combustibles       Calidad construcción       Alta       Número edificios       1         Número plantas sobre alzada       3       Número viviendas/oficinas       13       m2 Viviendas/Oficinas       1300       Número sotanos de garaje       1         Número plantas sobre alzada       3       Número viviendas/oficinas       13       m2 Viviendas/Oficinas       1300       Número sotanos de garaje       1         Número plazas garaje       5       m2 en plazas de garaje       50       Número locales comerciales       0       m2 cocales comerciales       0         m2 resto zonas comunes       200       Protecciones       No hay       ¿Asegura ampliación objetos valor superior (por objeto) a 300€?                                                                                                    | Datos generales       Resultado cotización       Cotización Solicitud       Datos emisión       Resultado emisión         Agente       083112392       Fecha efecto       02/09/2015       Datos del Riesgo         Unico propietario       Naturaleza       EDIFS. VIVIENDAS SIN LOCALES COMERCIALES       CP       08172       Año construcción       1997         Año remodelación tuberias       0       Tipo construcción       Materiales no combustibles       Calidad construcción       Alta       Número edificios       1         Número plantas sobre alzada       3       Número viviendas/oficinas       13       m2 Viviendas/Oficinas       1300       Número sotanos de garaje       1         Número plazas garaje       5       m2 en plazas de garaje       50       Número locales comerciales       0       m2 Locales comerciales       0         m2 resto zonas comunes       200       Protecciones       No hay       ✓       ¿Asegura ampliación objetos valor superior (por objeto) a 300€?                                                                                                    | Tarificar Tarificar/Solicitar Emitir                                                                                      |
| Datos generales       Resultado cotización       Cotización Solicitud       Datos emisión       Resultado emisión         Agente       083112392       Fecha efecto       02/09/2015       Image: Contract of the contract of the contract of | Datos generales       Resultado cotización       Cotización Solicitud       Datos emisión       Resultado emisión         Agente       083112392       Fecha efecto       02/09/2015       Image: Cotización Solicitud       Datos del Riesgo         Datos del Riesgo       Image: Cotización Solicitud       Naturaleza       EDIFS. VIVIENDAS SIN LOCALES COMERCIALES       CP       08172       Año construcción       1997         Año remodelación tuberias       0       Tipo construcción       Materiales no combustibles       Calidad construcción       Alta       Número edificios       1         Número plantas sobre alzada       3       Número viviendas/oficinas       13       m2 Viviendas/Oficinas       1300       Número sotanos de garaje       1         Número plazas garaje       5       m2 en plazas de garaje       50       Número locales comerciales       0       m2 Locales comerciales       0         m2 resto zonas comunes       200       Protecciones       No hay       Xasegura ampliación objetos valor superior (por objeto) a 300€?                                                                                                    | PÓLIZA NUEVA                                                                                                    |
| Agente       083112392       Fecha efecto       02/09/2015         Datos del Riesgo       Unico propietario       Naturaleza       EDIFS. VIVIENDAS SIN LOCALES COMERCIALES       CP       08172       Año construcción       1997         Año remodelación tuberias       0       Tipo construcción       Materiales no combustibles       Calidad construcción       Alta       Número edificios       1         Número plantas sobre alzada       3       Número viviendas/oficinas       13       m2 Viviendas/Oficinas       1300       Número sotanos de garaje       1         Número plazas garaje       5       m2 en plazas de garaje       50       Número locales comerciales       0       m2 Locales comerciales       0         m2 resto zonas comunes       200       Protecciones       No hay       ✓ Asegura ampliación objetos valor superior (por objeto) a 300€?       Descuento comisión       No Domiciliado       ✓         Garantias       Continente       2000000       Asistencia       ✓ Protección juridica       ✓ Desatascos                                                                                                    | Agente       083112392       Fecha efecto       02/09/2015         Datos del Riesgo       Unico propietario       Naturaleza       EDIFS. VIVIENDAS SIN LOCALES COMERCIALES       CP       08172       Año construcción       1997         Año remodelación tuberias       0       Tipo construcción       Materiales no combustibles       Calidad construcción       Alta       Número edificios       1         Número plantas sobre alzada       3       Número viviendas/oficinas       13       m2 Viviendas/Oficinas       1300       Número sotanos de garaje       1         Número plazas garaje       5       m2 en plazas de garaje       50       Número locales comerciales       0       m2 Locales comerciales       0         m2 resto zonas comunes       200       Protecciones       No hay       i Asegura ampliación objetos valor superior (por objeto) a 300€?                                                                                                    | Datos generales Resultado cotización Cotización Solicitud Datos emisión Resultado emisión                                 |
| Datos del Riesgo         Unico propietario ♥ Naturaleza EDIFS. VIVIENDAS SIN LOCALES COMERCIALES ♥ CP 08172 Año construcción 1997         Año remodelación tuberias       0 Tipo construcción Materiales no combustibles ♥ Calidad construcción Alta ♥ Número edificios 1         Número plantas sobre alzada       3 Número viviendas/oficinas       13 m2 Viviendas/Oficinas       1300 Número sotanos de garaje 1         Número plantas sobre alzada       3 Número viviendas/oficinas       13 m2 Viviendas/Oficinas       0 m2 Locales comerciales       0         Número plazas garaje       5 m2 en plazas de garaje       50 Número locales comerciales       0 m2 Locales comerciales       0         m2 resto zonas comunes       200 Protecciones       No hay       ✓ Asegura ampliación objetos valor superior (por objeto) a 300€?         Descuento comisión       No Reducción de comisión       ♥ Forma pago       ANUAL       Metodo pago       No Domiciliado       ♥         Garantias       2000000       ♥ Asistencia       ♥ Protección juridica       ♥ Desatascos                                                                                                    | Datos del Riesgo Unico propietario V Naturaleza EDIFS. VIVIENDAS SIN LOCALES COMERCIALES V CP 08172 Año construcción 1997 Año remodelación tuberias 0 Tipo construcción Materiales no combustibles V Calidad construcción Alta V Número edificios 1 Número plantas sobre alzada 3 Número viviendas/oficinas 13 m2 Viviendas/Oficinas 1300 Número sotanos de garaje 1 Número plazas garaje 5 m2 en plazas de garaje 50 Número locales comerciales 0 m2 Locales comerciales 0 m2 resto zonas comunes 200 Protecciones No hay V Asegura ampliación objetos valor superior (por objeto) a 300€? Descuento comisión No Reducción de comisión V Forma pago ANUAL V Metodo pago No Domiciliado V Garantias Continente 200000 V Asistencia V Protección jurídica V Desatascos                                                                                                    | Agente 083112392 🕑 Fecha efecto 02/09/2015 🖂                                                                              |
| Unico propietario       Naturaleza       EDIFS. VIVIENDAS SIN LOCALES COMERCIALES       CP       08172       Año construcción       1997         Año remodelación tuberias       0       Tipo construcción       Materiales no combustibles       Calidad construcción       Alta       Número edificios       1         Número plantas sobre alzada       3       Número viviendas/oficinas       13       m2 Viviendas/Oficinas       1300       Número sotanos de garaje       1         Número plazas garaje       5       m2 en plazas de garaje       50       Número locales comerciales       0       m2 Locales comerciales       0         m2 resto zonas comunes       200       Protecciones       No hay       Calese comerciales       0       a00€?       C         Descuento comisión       No Reducción de comisión       Forma pago       ANUAL       Metodo pago       No Domiciliado          Garantias       2000000       Asistencia       Protección juridica       Desatascos       Desatascos                                                                                                    | Unico propietario V Naturaleza EDIFS. VIVIENDAS SIN LOCALES COMERCIALES V CP 08172 Año construcción 1997<br>Año remodelación tuberias 0 Tipo construcción Materiales no combustibles V Calidad construcción Alta V Número edificios 1<br>Número plantas sobre alzada 3 Número viviendas/oficinas 13 m2 Viviendas/Oficinas 1300 Número sotanos de garaje 1<br>Número plazas garaje 5 m2 en plazas de garaje 50 Número locales comerciales 0 m2 Locales comerciales 0<br>m2 resto zonas comunes 200 Protecciones No hay V Assegura ampliación objetos valor superior (por objeto) a 300€?<br>Descuento comisión No Reducción de comisión V Forma pago ANUAL V Metodo pago No Domiciliado V<br>Garantias<br>Continente 200000 V Asistencia V Protección jurídica V Desatascos                                                                                                    | Datos del Riesgo                                                                                                    |
| Año remodelación tuberias 0 Tipo construcción Materiales no combustibles ♥ Calidad construcción Alta ♥ Número edificios 1<br>Número plantas sobre alzada 3 Número viviendas/oficinas 13 m2 Viviendas/Oficinas 1300 Número sotanos de garaje 1<br>Número plazas garaje 5 m2 en plazas de garaje 50 Número locales comerciales 0 m2 Locales comerciales 0<br>m2 resto zonas comunes 200 Protecciones No hay V Asegura ampliación objetos valor superior (por objeto) a 300€?<br>Descuento comisión No Reducción de comisión V Forma pago ANUAL V Metodo pago No Domiciliado V<br>Garantias<br>Continente 200000 V Asistencia V Protección jurídica V Desatascos                                                                                                    | Año remodelación tuberias 0 Tipo construcción Materiales no combustibles V Calidad construcción Alta V Número edificios 1<br>Número plantas sobre alzada 3 Número viviendas/oficinas 13 m2 Viviendas/Oficinas 1300 Número sotanos de garaje 1<br>Número plazas garaje 5 m2 en plazas de garaje 50 Número locales comerciales 0 m2 Locales comerciales 0<br>m2 resto zonas comunes 200 Protecciones No hay V Asegura ampliación objetos valor superior (por objeto) a 300€?<br>Descuento comisión No Reducción de comisión V Forma pago ANUAL V Metodo pago No Domiciliado V<br>Garantias<br>Continente 200000 V Asistencia V Protección jurídica V Desatascos                                                                                                    | Unico propietario 🗹 Naturaleza EDIFS. VIVIENDAS SIN LOCALES COMERCIALES 🔽 CP 08172 Año construcción 1997                  |
| Número plantas sobre alzada       3       Número viviendas/oficinas       13       m2 Viviendas/Oficinas       1300       Número sotanos de garaje       1         Número plazas garaje       5       m2 en plazas de garaje       50       Número locales comerciales       0       m2 Locales comerciales       0         m2 resto zonas comunes       200       Protecciones       No hay       ✓       ¿Asegura ampliación objetos valor superior (por objeto) a 300€?       □         Descuento comisión       No Reducción de comisión       ✓       Forma pago       ANUAL       ✓       Metodo pago       No Domiciliado       ✓         Garantias                                                                                                    | Número plantas sobre alzada 3 Número viviendas/oficinas 13 m2 Viviendas/Oficinas 1300 Número sotanos de garaje 1<br>Número plazas garaje 5 m2 en plazas de garaje 50 Número locales comerciales 0 m2 Locales comerciales 0<br>m2 resto zonas comunes 200 Protecciones No hay ✓ ¿Asegura ampliación objetos valor superior (por objeto) a 300€?<br>Descuento comisión No Reducción de comisión ✓ Forma pago ANUAL ✓ Metodo pago No Domiciliado ✓<br>Garantias<br>Continente 200000 ✓ Asistencia ✓ Protección jurídica ✓ Desatascos                                                                                                    | Año remodelación tuberias 0 Tipo construcción Materiales no combustibles 🕑 Calidad construcción Alta 💟 Número edificios 1 |
| Número plazas garaje       5       m2 en plazas de garaje       50       Número locales comerciales       0       m2 Locales comerciales       0         m2 resto zonas comunes       200       Protecciones       No hay       ✓       ¿Asegura ampliación objetos valor superior (por objeto) a 300€?       □         Descuento comisión       No Reducción de comisión       ✓       Forma pago       ANUAL       ✓       Metodo pago       No Domiciliado       ✓         Garantias                                                                                                    | Número plazas garaje 5 m2 en plazas de garaje 50 Número locales comerciales 0 m2 Locales comerciales 0<br>m2 resto zonas comunes 200 Protecciones No hay i Asegura ampliación objetos valor superior (por objeto) a 300€?<br>Descuento comisión No Reducción de comisión v Forma pago ANUAL v Metodo pago No Domiciliado v<br>Garantias<br>Continente 200000 v Asistencia v Protección jurídica v Desatascos                                                                                                    | Número plantas sobre alzada 3 Número viviendas/oficinas 13 m2 Viviendas/Oficinas 1300 Número sotanos de garaje 1          |
| m2 resto zonas comunes 200 Protecciones No hay ✓ ¿Asegura ampliación objetos valor superior (por objeto) a 300€? □ Descuento comisión No Reducción de comisión ✓ Forma pago ANUAL ✓ Metodo pago No Domiciliado ✓ Garantías Continente 2000000 ✓ Asistencia ✓ Protección jurídica ✓ Desatascos                                                                                                    | m2 resto zonas comunes 200 Protecciones No hay view casegura ampliación objetos valor superior (por objeto) a 300 (Continente 2000000 view asistencia) view Protección jurídica view Desatascos                                                                                                    | Número plazas garaje 5 m2 en plazas de garaje 50 Número locales comerciales 0 m2 Locales comerciales 0                    |
| Descuento comisión No Reducción de comisión v Forma pago ANUAL v Metodo pago No Domiciliado v<br>Garantias<br>Continente 2000000 v Asistencia v Protección jurídica v Desatascos                                                                                                    | Descuento comisión No Reducción de comisión  Forma pago ANUAL Metodo pago No Domiciliado Carantias Continente 2000000 Asistencia Protección jurídica Desatascos                                                                                                    | m2 resto zonas comunes 200 Protecciones No hay Asegura ampliación objetos valor superior (por objeto) a 300 🤄             |
| Garantias<br>Continente 2000000 🗸 Asistencia 🗸 Protección jurídica 🗸 Desatascos                                                                                                    | Garantias Continente 2000000 V Asistencia V Protección juridica V Desatascos                                                                                                    | Descuento comisión No Reducción de comisión 🛛 🕞 Forma pago ANUAL 🖓 Metodo pago No Domiciliado 😒                           |
| Continente 2000000 🗹 Asistencia 🗹 Protección jurídica 🗹 Desatascos                                                                                                    | Continente 2000000 🗹 Asistencia 🗹 Protección juridica 🗹 Desatascos                                                                                                    | Garantias                                                                                                    |
|                                                                                                    |                                                                                                    | Continente 2000000 🗹 Asistencia 🗸 Protección jurídica 🗸 Desatascos                                                        |
|                                                                                                    |                                                                                                    |                                                                                                    |
|                                                                                                    |                                                                                                    |                                                                                                    |

Una vez cumplimentados los datos, pulse el botón Resultado Cotización

| C Emisión de pólizas COMUNIDADES     |                            |                  |                 |                       |  |  |  |  |
|--------------------------------------|----------------------------|------------------|-----------------|-----------------------|--|--|--|--|
| Tarificar Tarificar/Solicitar Emitir |                            |                  |                 | U<br>Salir            |  |  |  |  |
|                                      |                            |                  | PÓLIZA PENDIENT | TE DE EMITIR: 1113276 |  |  |  |  |
| Datos generales Resultado cotizació  | Cotización Solicitud Datos | emisión Resultad | do emisión      |                       |  |  |  |  |
| Paquetes Devueltos                   |                            |                  |                 |                       |  |  |  |  |
| Código Paquete                       | Paquete Prima Prima Neta   |                  |                 |                       |  |  |  |  |
| ▶ 🗹 2 PLUS                           |                            |                  | 1036.44         | 856.28                |  |  |  |  |
| 3 PREMIUM                            |                            |                  | 1164.03         | 976.48                |  |  |  |  |
|                                      |                            |                  |                 |                       |  |  |  |  |
| Avisos/Errores                       |                            |                  |                 |                       |  |  |  |  |
| Tipo registro                        | Código cia                 | Descripcion      |                 |                       |  |  |  |  |
|                                      |                            |                  |                 |                       |  |  |  |  |

Tarificar

y visualizará los datos en la pestaña

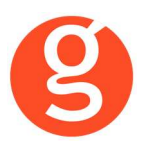

En la pestaña Cotización Solicitud, cumplimente los datos que faltan y pulse el botón

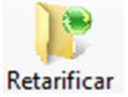

Volverá a mostrarle la pestaña Resultado Cotización con los importes, si todo está correcto cumplimentaremos los datos de la pestaña Datos Emisión

| ificar Tarificar/Solicitar Emitir                                                         |              |
|-------------------------------------------------------------------------------------------|--------------|
| PÓLIZA PENDIENTE DE EM                                                                    | ITIR: 111327 |
| Datos generales Cotización Solicitud Resultado cotización Datos emisión Resultado emisión |              |
| Dpción Cobertura Plus                                                                     |              |
| ituación del riesgo                                                                       |              |
| C.P. 08172 Tipo via AVENIDA 🔽 Nombre via ARIBAU                                           | Número 72    |
| Datos Bancarios                                                                           |              |
| Entidad Oficina D.C. Cuenta                                                               |              |
| Cuenta IBAN ES0300811452792365841400 BicoSwift                                            |              |
| ⊡ Tomador                                                                                 |              |
| identificador NIF 🖂 Tipo persona Física 🔄 🔍 Documento 02020202C                           |              |
| Nombre LUIS Apellido1 PEREZ Apellido2 MARTÍNEZ                                            |              |
| Tipo via CALLE V Nombre via Balmes Número 45 Piso                                         |              |
| Tfno1 0123456789 Tfno2 932563636 Fax CP 08002 Población BARCEL K Email postventa@x        | gecose.es    |
| Sexo Masquino V Idioma Castellano V Estado civil V Profesión                              |              |
|                                                                                           |              |
|                                                                                           |              |
| Vacionalidad2 Nacionalidad3 Asegurado = Tomador                                           |              |
| 2 Asegurado                                                                               |              |
|                                                                                           |              |

Si todos los datos son correctos, podrá emitir la póliza pulsando el botón

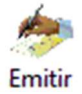

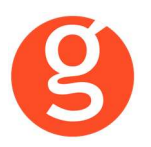

## **VI.DESCARGA MOVIMIENTOS RECIBOS**

Descarga de la compañía los recibos nuevos o los modificados.

En la primera pantalla que verá al entrar, se mostrarán las Cargas realizadas hasta la fecha.

| Histórico de | cargas de re | ecibos de Libert | ty          |              |      |                                                             |                              |
|--------------|--------------|------------------|-------------|--------------|------|-------------------------------------------------------------|------------------------------|
| Proceso      |              |                  |             |              |      |                                                             | <b>O</b><br>Salir            |
| Carga        | as realizada | s                | Recibo      | os           |      | Información carga                                           | Configuración                |
| Fecha        | Hora         | Tot.Recibos      | Total Altas | Total Modifi | C. 🔺 | Observaciones                                               |                              |
| 21/06/2015   | 13:42:45     |                  | 0           |              | 0    | Buscando compañia Liberty                                   |                              |
| 21/06/2015   | 09:03:23     | 2                | 2           |              | 0    | Encontrada, código: 000011<br>Realizando exportación de rec | ibos fecha: 20.06.20.12      |
| 21/06/2015   | 09:04:01     | 3                | 0           |              | 3    | Realizando petición recibos p                               | endientes de emitir : 7/2012 |
| 21/06/2015   | 09:09:20     | 0                | 0           |              | 0    | Registrando fecha<br>Iniciando actualización de reci        | hos                          |
| 4            |              |                  |             |              |      |                                                             |                              |
| Mensajes     |              |                  |             |              |      | Errores                                                     |                              |
|              |              |                  |             | •            |      |                                                             |                              |
|              |              |                  |             | -            |      |                                                             |                              |

En la pestaña Recibos puede ver los cargados, los no cargados, las modificaciones y los pendientes de emisión (Cartera)

| Histórico de | e cargas de recil | bos de Lib | erty    |                   |            |              |               | 23           |
|--------------|-------------------|------------|---------|-------------------|------------|--------------|---------------|--------------|
| Proceso      |                   |            |         |                   |            |              |               | 0<br>Salir   |
| Carga        | as realizadas     |            | Recibos | Informa           | ción carga | (            | Configuración |              |
| Carg         | ados              | © No C     | argados | ) Exportación 💿 F | te.Emisión |              | Excel         | ]            |
| N°Recibo     | Póliza            | Est        | Tomador | F.Emisión         | F.Efecto   | Total recibo | Comisión      | <b>^</b>     |
|              |                   |            |         |                   |            |              |               | +            |
|              |                   |            |         |                   |            |              |               | +            |
|              |                   |            |         |                   |            |              |               | +            |
|              |                   |            |         |                   |            |              |               | +            |
|              |                   |            |         |                   |            |              |               |              |
|              |                   |            |         |                   |            |              |               | _            |
|              |                   |            |         |                   |            |              |               | +            |
|              |                   |            |         |                   |            |              |               | +            |
|              |                   |            |         |                   |            |              |               | +            |
|              |                   |            |         |                   |            |              |               | +            |
|              |                   |            |         |                   |            |              |               | $\downarrow$ |
|              |                   |            |         |                   |            |              |               | +            |
| 4            | 1                 | I          |         | I                 |            | 1            |               | ×            |
|              |                   |            |         |                   |            |              |               |              |

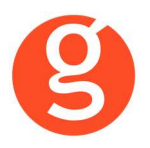

En la **pestaña Información carga** podrá ver las incidencias, datos cargados, exportación (modificaciones) y pendientes de emisión

| e raalizadae    | Recibos                                                | Información carga                                                                                                    | Sal<br>Configuración                                                                                                    |
|-----------------|--------------------------------------------------------|----------------------------------------------------------------------------------------------------|----------------------------------------------------------------------------------------------------|
| anciae 🦳 Inform | acion cargada                                          | Evportación     Pte Emisión                                                                                                    | Evcel                                                                                                    |
| Dálizo          | Descripción                                            |                                                                                                    |                                                                                                    |
| 01PXV0014820    | Actualizado registro del re                            | cibo                                                                                                    |                                                                                                    |
| 02Z111549620    | Actualizado registro del re                            | cibo                                                                                                    |                                                                                                    |
|                 |                                                        |                                                                                                    |                                                                                                    |
|                 |                                                        |                                                                                                    |                                                                                                    |
|                 |                                                        |                                                                                                    |                                                                                                    |
|                 |                                                        |                                                                                                    |                                                                                                    |
|                 |                                                        |                                                                                                    |                                                                                                    |
|                 |                                                        |                                                                                                    |                                                                                                    |
| _               |                                                        |                                                                                                    |                                                                                                    |
|                 |                                                        |                                                                                                    |                                                                                                    |
|                 |                                                        |                                                                                                    |                                                                                                    |
|                 |                                                        |                                                                                                    |                                                                                                    |
| 1               | 1                                                      |                                                                                                    |                                                                                                    |
|                 | s realizadas encias   Póliza 01PXV0014820 02Z111549620 | s realizadas Recibos encias Informacion cargada  Póliza Descripción 01PXV0014820 Actualizado registro del re 02Z111549620 Actualizado registro del re | Información carga Información carga Información |

Finalmente, en la pestaña **Configuración** deberá introducir los datos que se le solicitan antes de la primera descarga de información:

| Histórico de cargas de recibos de Liberty        |                 |                    |                      | 8                 |
|--------------------------------------------------|-----------------|--------------------|----------------------|-------------------|
| Proceso Modificar Guardar Cancelar               |                 |                    |                      | <b>O</b><br>Salir |
| Cargas realizadas F                              | Recibos         | Informac           | ión carga            | Configuración     |
| Datos conexión                                   |                 |                    |                      |                   |
| Fecha última exportación                         | Fecha           | última exportaciór | n recibos pendiente: | s emisión //      |
| Usuario A01 Id Mediador                          | aj0066          | Lista Agentes      | 155153044;24331      | 10045:243310078   |
| Recibos pendientes de emisión                    |                 |                    |                      |                   |
| Día a partir del cual se realizará la consulta a | a la compañía   | 1                  |                      |                   |
| Tareas                                           |                 |                    |                      |                   |
| Permitir Altas de recibos                        | 🔽 Dar de alta I | os recibos con est | ado pendiente de c   | obro por defecto. |
| 🔘 Modificar sólo estado del recibo               | Modificar to    | do el recibo       | @ N                  | o modificar nada  |
|                                                  |                 |                    |                      |                   |

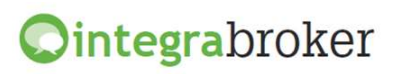

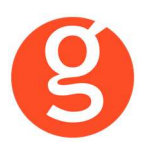

#### Datos conexión

Fecha última exportación: Visualizará la fecha de la última descarga realizada

**Fecha última exportación recibos pendientes emisión:** Visualizará la fecha de la última descarga realizada de nuevos recibos.

**Compañía:** Aparecerá el código y el nombre de la compañía a los que haya introducido el código de la DGS de Liberty en Archivo – Parámetros – Compañías.

Los campos **Usuario – Id Mediador – Lista Agentes:** aparecerán cumplimentados con los datos que Vd haya introducido previamente en Archivo – Datos Correduría – IntegraBroker – Liberty

## Recibos pendientes de emisión

Día a partir del cual se realizará la consulta a la compañía: Introduzca el día (p.e. día I) a partir del cual desea descargar los recibos.

### Tareas

**Permitir alta recibos:** Marque esta casilla si desea que se den de alta en fastBroker aquellos recibos que la compañía envíe y no existan

**Dar de alta los recibos con estado pendiente de cobro por defecto:** Marque esta casilla si desea que los recibos se den de alta en situación de pendiente de cobro. Si la deja desmarcada se grabarán en la situación que envíe la compañía

**Modificar sólo estado de recibo:** Se modificará la situación del recibo actualizándola a la que le envíe la compañía

**Modificar todo el recibo:** Se modificará cualquier dato del recibo que difiera de la información que envía Liberty.

No modificar nada: No se permitirá la modificación de datos del recibo.

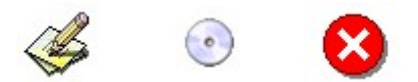

Pulse este botón para modificar los datos de la pestaña **Configuración** 

Pulse este botón para guardar los datos modificados.

Este botón le permitirá cancelar las modificaciones realizadas

Este proceso deberá ejecutarse por las noches (entre la 1 y las 7 de la mañana) por lo que deberán programar una tarea programada en Windows que ejecute el programa PROGPROCESOS.EXE de la carpeta FAST del servidor:

## C:\FAST\PROGPROCESOS.EXE SI

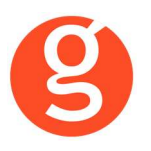

## **VII.SINIESTROS**

### i.Alta de Siniestros Autos

Dar de alta los siniestros en la compañía desde fastBroker.

| 🌂 Edición de contr | arios Liberț | у                                                                       |         |           |      |         |         |        |           |      |          | 83 |
|--------------------|--------------|-------------------------------------------------------------------------|---------|-----------|------|---------|---------|--------|-----------|------|----------|----|
| Tipo Registro      | Contrario    | Contrario 🗨                                                             |         |           |      |         |         |        |           |      |          |    |
| Código siniestro   | 12000065     | 5                                                                       | Póliza  | 0003      | 3657 | 78512   |         |        |           |      |          |    |
| N° de ocupantes    | 3            | 3 Nº de ocupantes con molestias 1 Conductor y propietario son distintos |         |           |      |         |         |        | tos       |      |          |    |
| Nombre             | PEPE         |                                                                         |         |           |      |         |         |        |           |      |          |    |
| Primer Apellido    | PEREZ        |                                                                         |         |           |      | Segu    | ndo Ape | ellido | GOMEZ     |      |          |    |
| Dirección          | CALLE        | JUE                                                                     | GOS FL  | ORALE     | s    |         |         | Portal | 1         | Piso | 5°       |    |
| C.P/Población      | 08001        | BAR                                                                     | CELON   | A         |      |         |         |        |           |      |          | •  |
| Ap.Correos         |              |                                                                         |         | Provin    | cia  | BARCEL  | ONA     |        |           |      |          |    |
| Identificación     | DNI/NIF      |                                                                         |         |           | •    | 1234567 | '8Z     |        |           |      |          |    |
| Edad               | 45 E.        | Civil                                                                   | Casad   | o sin hij | os   | -       | S       | Sexo   | MASCULING | )    |          | •  |
| Telefono 1         | 60012345     | 6                                                                       |         |           |      |         | Telefo  | no 2   |           |      |          |    |
| Direccion Email    | pepepere     | z@pei                                                                   | rezgome | ez.com    |      |         |         |        |           |      |          |    |
| F.Nacimiento       | 01/05/196    | 7                                                                       |         | F.Ca      | rnet | 22/06   | 1990    |        |           |      |          |    |
|                    |              |                                                                         |         |           |      |         |         |        |           |      |          |    |
| Matricula          | 1234JJJ      |                                                                         |         |           | ]    | N       | larca   | OPEL   |           |      | •        | 8  |
| Modelo             | CORSA 1      | .2                                                                      |         |           |      | 1       | Color   | BLANG  | 0         |      | <b>-</b> | 9  |
| Agencia            |              |                                                                         |         |           |      |         |         |        | -         |      |          |    |
| Compañia           | CATALAN      | ADEC                                                                    | DCCIDE  | NTE       |      | Ref.Com | pañía   |        |           |      |          |    |
| Observaciones      |              |                                                                         |         |           |      |         |         |        |           |      |          | -  |
| ✓ Principal        |              |                                                                         |         |           |      |         |         |        |           |      |          | •  |
|                    |              |                                                                         |         |           |      |         |         |        |           |      |          |    |
|                    |              |                                                                         |         |           |      |         |         |        |           |      | <b>√</b> | x  |

Al dar de alta un siniestro, en la pantalla de contrarios deberá introducir los siguientes datos:

**Tipo Registro:** Seleccione si dará de alta un contrario, causante, perjudicado, lesionado, testigo u otros

Código Siniestro: Se grabará automáticamente al guardar el siniestro

Póliza: N° de póliza del contrario

**N° de ocupantes:** Indique el n° de personas que iban en el vehículo.

N° de ocupantes con molestias: Indique cuantos de los ocupantes tienen molestias

Nombre / Primer Apellido / Segundo Apellido: Introduzca los datos del contrario.

Dirección / Portal / Piso / CP Población /Ap. Correos / Provincia: Datos del contrario. Identificación: Seleccione el tipo de identificación (Cif, Dni/Nif, Nie o Pasaporte) y el n° Edad: Introduzca la edad del conductor contrario

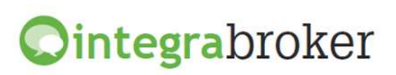

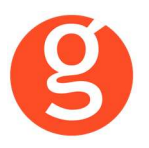

**Estado Civil:** Menú desplegable que le permite seleccionar el estado civil. Previamente deberá haberlo introducido en Archivo – Parámetros – Descriptores – Estados Civiles.

**Sexo:** Menú desplegable que le permite seleccionar el sexo del contrario. Previamente deberá haberlo introducido en Archivo – Parámetros – Descriptores – Sexos.

Teléfono I / Teléfono 2: Introduzca los teléfonos de contacto

**Dirección e-mail:** Introduzca la dirección de email del contrario

F. Nacimiento: Fecha de nacimiento del contrario

F. Carnet: Fecha del carnet de conducir del contrario

Matrícula / Marca / Modelo / Color: Datos del vehículo

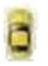

Al pulsar este botón se abrirá una pantalla en la que debe indicar los daños sufridos por el vehículo contrario:

| V Ficha de | l vehículo                          |                      |          |                                      | 83 |
|------------|-------------------------------------|----------------------|----------|--------------------------------------|----|
| Matrícula  | 1234JJJ                             |                      | Marca    | OPEL                                 | •  |
| Modelo     | CORSA 1.2                           |                      | Color    | BLANCO                               | •  |
| N          | latricula extran<br>latricula desco | ijera<br>onocida     |          | Es motocicleta<br>Contrario culpable |    |
| Lista de d | años                                |                      |          |                                      |    |
|            |                                     | B-Frente<br>A-Frente | Delanter | o Derecho                            | ×  |

Matrícula / Marca / Modelo / Color: Estos campos aparecerán ya cumplimentados con la información que haya registrado en la pantalla de contrarios.

Matrícula extranjera / Matrícula desconocida / Es motocicleta / Contrario culpable: Marque la/s casilla/s que considere necesarias.

Agencia: Menú desplegable que le permite seleccionar la agencia

**Compañía:** Menú desplegable que le permite seleccionar la compañía contraria. Previamente deberá haberlo introducido en Archivo – Parámetros – Compañías Contrarias.

Ref. Compañía: Referencia de siniestro de la compañía contraria

**Observaciones:** Campo libre que le permite introducir datos adicionales sobre el contrario **Principal:** Marque esta casilla si el contrario que está introduciendo es el principal.

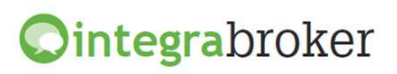

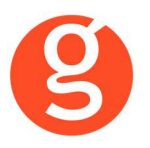

Los datos del conductor son los introducidos en el contrato de fastBroker

Si el siniestro es de diversos deberá introducir los siguientes datos:

**Tipo registro**: Seleccione si va a introducir los datos del causante, perjudicado, lesionado, testigo u otros.

Nombre y Apellidos / Dirección / Identificación /

Edad / Estado Civil / Sexo / Teléfono I / Teléfono 2 / Dirección email / Fecha nacimiento Tipo lesionado: Si en el campo Tipo Registro ha seleccionado "Lesionado" en este campo deberá seleccionar uno de los siguientes:

| Asegurado | Copropietario | Suministrador | Trabajador |
|-----------|---------------|---------------|------------|
| Ciclista  | Motorista     | Tercero       | Visitantes |
| Clientes  | Peatón        | (Migración)   |            |

En la pantalla de Mantenimiento de Siniestros tiene 2 botones que le permitirán dar de alta los siniestros directamente de fastBroker a Liberty, así como importar las notificaciones de la compañía.

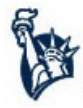

Este botón accede a la pantalla de preapertura del siniestro en la compañía

| Datos del si                                                                                                    | Otros Darios   Datos Varios   Peritación                                                                                                    |                                                                                                    |
|----------------------------------------------------------------------------------------------------|----------------------------------------------------------------------------------------------------|----------------------------------------------------------------------------------------------------|
| Número Producto Turismos                                                                                                    | N.Siniestro 12000065 Ref.Compañía                                                                                                    | Póliza 02Z111507434                                                                                                    |
| Datos gene                                                                                                    | rales                                                                                                    |                                                                                                    |
| Fecha Siniestro<br>Nombre del contacto<br>Direccion EMail<br>Direccion<br>C.Postal/Población<br>Provincia<br>Conductor<br>Fecha nacimiento<br>Fecha nacimiento<br>Circunstancia | 06/01/2012     Hora     12:30     Transacción     215153570       SONIA LOPEZ GARCIA     sonia.lopez@lopezgarcia.com       AVENIC     GRAN VIA     Portal     561     Piso     5°C       08001     BARCELONA     Image: Sonia     Image: Sonia     Image: Sonia       SONIA     Image: Sonia     Image: Sonia     Image: Sonia     Image: Sonia       03/08/1970     Fecha Carnet     18/12/1989       Mossos/Ertzaintza/Pol. autonom     Image: Sonia     Image: Sonia | << Hay incidencias pendientes >> Telefonos 600963258 El asegurado es el culpable Hay lesionados Ocurrido en el extranjero Existen testigos Colision entre ambos coches |
| Versio                                                                                                    | n                                                                                                    |                                                                                                    |
|                                                                                                    |                                                                                                    |                                                                                                    |

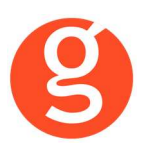

Pulse el botón en la pantalla y fastBroker solicitará su conformidad para proceder a la preapertura (p.e. por recibo pendiente) y a continuación introduzca los siguientes datos:

Datos del siniestro

Número / N° Siniestros / Ref. Compañía / Póliza / Producto: Coge estos datos del siniestro. Datos generales

Fecha siniestro / Hora / Transacción: Datos automáticos

Nombre del contacto / Teléfonos / Dirección Email / Dirección / C.Postal / Población / Provincia / Conductor / Fecha nacimiento / Fecha carnet: Pulse el botón a la derecha del campo Conductor para importar los datos del contrato.

**Hay atestado:** Menú desplegable que permite seleccionar que autoridad ha intervenido en el atestado o si ya ha sido remitido al juzgado. Lista facilitada por la compañía.

Circunstancia: Permite seleccionar la circunstancia del accidente. Lista facilitada por la compañía

Además, en la parte derecha de la pantalla podrá seleccionar las siguientes opciones:

• El asegurado es el culpable

• Existen testigos

• Colisión entre ambos coches

- Hay lesionados
- Ocurrido en el extranjero

Versión: Apartado en el que podrá explicar detalladamente como ocurrió el siniestro

En la **pestaña Lista de Otros Daños**, si hay más daños, marque la casilla "Existencia de otros daños" e introdúzca los siguientes datos:

Daño: Menú desplegable que permite seleccionar que se ha dañado Póliza / Compañía / Agencia / Nombre / Apellido I / Apellido 2 / Descripción / Observaciones.

El botón 💹 le permite introducir más datos del perjudicado

Si al introducir los datos en la **pestaña Contrarios del siniestro**, ha indicado que el conductor y el propietario son distintos, en esta pantalla deberá introducir los datos que faltan.

Finalmente deberá introducir los daños en el vehículo asegurado en la pestaña Datos Varios:

Seleccione los daños del vehículo en el dibujo y a continuación indique las circunstancias en las que se ha producido el siniestro seleccionando de los menús desplegables de la derecha las opciones que considere necesarias.

Finalmente, pulse el botón 🕑 y a continuación el botón 🥗 para enviar a la compañía el siniestro. Nos devolverá la referencia compañía y la grabará en la primera pantalla del siniestro.

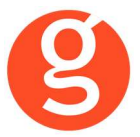

A continuación ya podremos solicitar la peritación:

| Siniestros de libe                                                                                                    | rty (Siniestro: 12000063)                                                                   |           |
|----------------------------------------------------------------------------------------------------|---------------------------------------------------------------------------------------------|-----------|
| atos del parte                                                                                                    | Lista de Otros Daños Datos Varios Peritación                                                |           |
| Código Taller<br>Nombre Taller<br>Dirección<br>Portal<br>C.P/Población<br>Provincia<br>Telefono 1<br>Valoración Prof. | 1091035<br>AUTO 88, S.A.<br>CALLE  SANTANDER<br>78 Piso 08030 BARCELONA BARCELONA 933053109 | Talleres  |
| Dai<br>Código Perito<br>Nombre Perito<br>Telefono 1<br>Telefono 1                                                     | 1145997           SEGURBRU,SCCP           937907343                                         | Peritos   |
| Dati<br>Fecha<br>Observaciones                                                                                        | 21/06/2012                                                                                  | Solicitar |

Al pulsar el botón <Talleres> podrá buscar un taller por cada uno de los campos (la consulta se hace directamente a la compañía)

Igual funcionamiento en el campo Peritos.

Fecha Solicitud: Fecha en la que quiere que se realice la peritación.

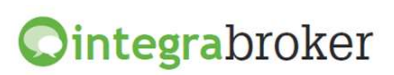

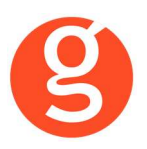

**ii.Alta de Siniestros Diversos** Dar de alta los siniestros de Multis en la compañía desde fastBroker.

#### iii.Gestión de anotaciones

#### Enviar a la compañía las gestiones anotadas en siniestros

En la pestaña Gestiones del siniestro deberá crear una tramitación y marcar la casilla **Enviar** información a la compañía. Si la compañía acepta la anotación se graba sin dar ningún mensaje. En el caso de que la compañía no la acepte, devolverá un mensaje con el motivo.

| g Editor de Tramitaciones - 15000003 |                                                                                                   |            |  |  |  |  |
|--------------------------------------|---------------------------------------------------------------------------------------------------|------------|--|--|--|--|
| Cliente: V                           | Cliente: VICENTE CAMPOS, ENRIQUE                                                                  |            |  |  |  |  |
|                                      |                                                                                                   | 1500003    |  |  |  |  |
| Fecha y hora:                        | 02/07/2015 🛅 12:00 Exportar web 🗆                                                                 | SINIESTROS |  |  |  |  |
| Usuario:                             | USUARIO                                                                                           |            |  |  |  |  |
| Descripción:                         | Reparación efectuada                                                                              |            |  |  |  |  |
| Tipo Gestión:                        | Varios                                                                                            |            |  |  |  |  |
| Carta:                               |                                                                                                   | •          |  |  |  |  |
| Tionas.                              |                                                                                                   | -          |  |  |  |  |
|                                      | <ul> <li>Enviar SMS al grabar la Tramitación</li> <li>Enviar información a la compañía</li> </ul> |            |  |  |  |  |
| Estado:                              | Tramitado 🗨 🗾                                                                                     | <b>√</b> × |  |  |  |  |

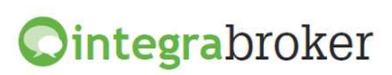

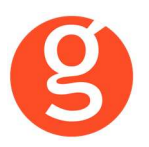

#### iv.Importar anotaciones Liberty

Importar de Liberty las anotaciones que la compañía realice en cada siniestro

A través del botón podrá importar de la compañía a fastBroker TODAS las anotaciones relativas a ese siniestro, tanto las enviadas por nosotros como las que ha hecho la compañía directamente.

En la columna **Tipo Anotación** las marcadas con MW son las enviadas desde **fastBroker** a Liberty Una vez descargadas, para grabarlas en la **pestaña Gestiones**, debe marcarlas y pulsar el botón Previamente puede marcar la casilla Grabar tramitación como realizada. En la parte superior quedan las pendientes de descargar y en la parte inferior las traspasadas a la **pestaña Gestiones**.

| An                   | otaciones Si                     | niestros Li | berty     |                |                | ×        |
|----------------------|----------------------------------|-------------|-----------|----------------|----------------|----------|
|                      | 1                                |             |           |                |                |          |
|                      | Desde Fecha Anotación 19/06/2012 |             |           |                |                |          |
|                      |                                  |             |           |                |                |          |
|                      |                                  |             |           | Pendientes     |                |          |
| Sel.                 | Fecha                            | Hora        | Anotación |                | Tipo Anotación | <u>^</u> |
|                      |                                  |             |           |                |                |          |
|                      |                                  |             |           |                |                |          |
|                      |                                  |             |           |                |                |          |
|                      |                                  |             |           |                |                |          |
|                      |                                  |             |           |                |                |          |
|                      |                                  |             |           |                |                |          |
|                      |                                  |             |           |                |                |          |
|                      |                                  |             |           |                |                |          |
| 30                   |                                  |             |           |                |                | ¥        |
|                      |                                  |             |           | Tramitaciones  |                |          |
| Fecha Hora Anotación |                                  | ición       |           | Tipo Anotación | A              |          |
|                      |                                  |             |           |                |                |          |
|                      |                                  |             |           |                |                |          |
|                      |                                  |             |           |                |                |          |
|                      |                                  |             |           |                |                |          |
| -                    |                                  | _           |           |                |                |          |
| -                    |                                  |             |           |                |                |          |
| $\vdash$             |                                  | _           |           |                |                |          |
|                      |                                  | _           |           |                |                |          |
| <u> </u>             |                                  |             |           |                |                |          |
|                      |                                  | •           |           |                |                | <u>F</u> |

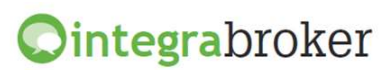

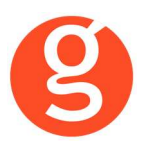

#### v.Envío de archivos a Liberty

### Enviar a Liberty los ficheros asociados al siniestro (parte, fotos, etc)

Podrá enviar ficheros en formato Pdf, Doc y Jpg y cuyo tamaño no supere las 2 Mb. En la pestaña

Documentación deberá enlazar el fichero y a continuación pulsar el botón para enviarlo a la compañía.

Importante: El nombre del fichero no podrá contener ni espacios ni símbolos.

| Documentos Enlazados |            | ntos Enlazados 🖉 🚑 🔳 🛋 | S 🗋        |          |              |
|----------------------|------------|------------------------|------------|----------|--------------|
|                      | Fecha      | Documento              | Área       | Web      | Nombre Web   |
| Γ                    | 03/07/2015 | 00000001.TIF           | SINIESTROS | <b>Ö</b> | 00000001.TIF |
|                      |            |                        |            |          |              |
|                      |            |                        |            |          |              |
| Γ                    |            |                        |            |          |              |
| Γ                    |            |                        |            |          |              |
|                      |            |                        |            |          |              |
| Γ                    |            |                        |            |          |              |
| Γ                    |            |                        |            |          |              |
|                      |            |                        |            |          | •            |

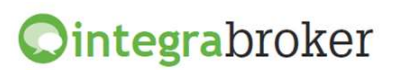

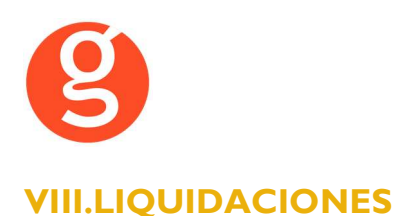

## i.Recibos por estado

Saber el estado en el que se encuentra cada recibo para la compañía.

Una vez generada la preliquidación, si pulsa el botón **Service** fast**Broker** realizará la consulta a Liberty y le mostrará el estado en el que se encuentra cada uno de los recibos para la compañía (fuera de plazo, pendientes o devueltos por impago).

#### ii.Envío de recibos cobrados / devueltos

#### Enviar a Liberty los recibos cobrados y liquidados por la Correduría

Una vez liquidados los recibos pulse el botón Liquidaciones seleccione desde-hasta la compañía Liberty y pulse el botón <Buscar>. Visualizará en pantalla las liquidaciones realizadas.

Seleccione en la columna VER la liquidación a enviar a la compañía para que le muestre los recibos

Por cada recibo tiene la opción de envío de disconformidad marcando la casilla "DIS" que se encuentra a la derecha.

Pulse el botón servicion para realizar el envío y fastBroker pedirá su conformidad para remitir la liquidación a la compañía.

Una vez enviada la liquidación y aceptada por la compañía, se graba la fecha del sistema en el campo **Integra** que aparece a la derecha de la relación de liquidaciones.

Si intenta enviar una liquidación que ya se haya enviado previamente, visualizará una pantalla que le mostrará el resultado que dio en su día.

| 😳 Lit                                          | oerty   |                                             |          |                                                                                      |   | ×     |  |
|------------------------------------------------|---------|---------------------------------------------|----------|--------------------------------------------------------------------------------------|---|-------|--|
|                                                | 7       | Mensajes / Errores                          |          |                                                                                      |   |       |  |
| Lista de mensajes / errores durante el proceso |         | <u>ــــــــــــــــــــــــــــــــــــ</u> | U        |                                                                                      |   |       |  |
| EXC                                            | iel     |                                             |          |                                                                                      | v | Salir |  |
| Tipo                                           | Fecha   |                                             | Hora     | Mensaje / Error                                                                      |   |       |  |
|                                                | 16.07.2 | 012                                         | 09:20:21 | Llamada a integraBroker:LIBERTY ENVRECCOBLIBERTY                                     |   |       |  |
|                                                | 16.07.2 | 012                                         | 09:20:21 | Procesando ficheroDevCob_000013_000008_1_Recibo.XML                                  |   |       |  |
| COB                                            | 16.07.2 | 012                                         | 09:20:21 | Recibo: 66594454 Póliza: 0114820PXV Agente: 331004524 - Recibo no pendiente de cobro |   |       |  |
| COB                                            | 16.07.2 | 012                                         | 09:20:21 | Operación realizada correctamente                                                    |   |       |  |
|                                                |         |                                             |          |                                                                                      |   |       |  |
|                                                |         |                                             |          |                                                                                      |   | *     |  |
| •                                              |         |                                             |          |                                                                                      |   |       |  |

El funcionamiento es el mismo para las liquidaciones de recibos cobrados y de recibos devueltos.

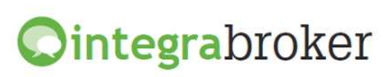